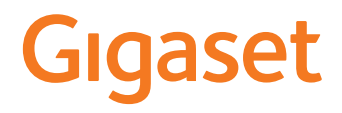

# GS190

Le istruzioni per l'uso sono disponibili anche online sullo smartphone

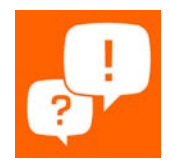

### Indice

| Descrizione                                   | .3 |
|-----------------------------------------------|----|
| Gigaset GS190                                 | 3  |
| La schermata iniziale                         | 4  |
| Guida alla lettura delle istruzioni per l'uso | 5  |
| Istruzioni di sicurezza                       | .6 |
| Primi passi                                   | .9 |
| Come si utilizza il dispositivo 1             | 3  |
| Conoscere il dispositivo 1                    | 3  |
| Configurare la schermata iniziale 1           | 9  |
| Notifiche 2                                   | 22 |
| Applicazioni 2                                | 24 |
| Download                                      | 28 |
| Sensore di impronte digitali 2                | 28 |
| "Non disturbare"                              | 30 |
| Altre funzioni                                | 31 |
| Comunicazione                                 | 35 |
| Telefonare                                    | 35 |
| Contatti 4                                    | 10 |
| Messaggi (SMS/MMS)4                           | 14 |
| Impostazioni                                  | 8  |
| Dispositivo 4                                 | 18 |
| Sicurezza5                                    | 54 |
| Account e geolocalizzazione                   | 50 |
| Applicazioni                                  | 53 |
| Connessioni di rete                           | 6  |
| Sistema                                       | 7  |
| Appendice                                     | 30 |
| Servizio clienti                              | 30 |
| Note del costruttore 8                        | 33 |
| Icone                                         | 36 |
| Indice                                        | 88 |

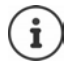

Non tutte le funzioni descritte in queste istruzioni per l'uso sono disponibili in tutti paesi e per tutti gli operatori di rete.

### Descrizione

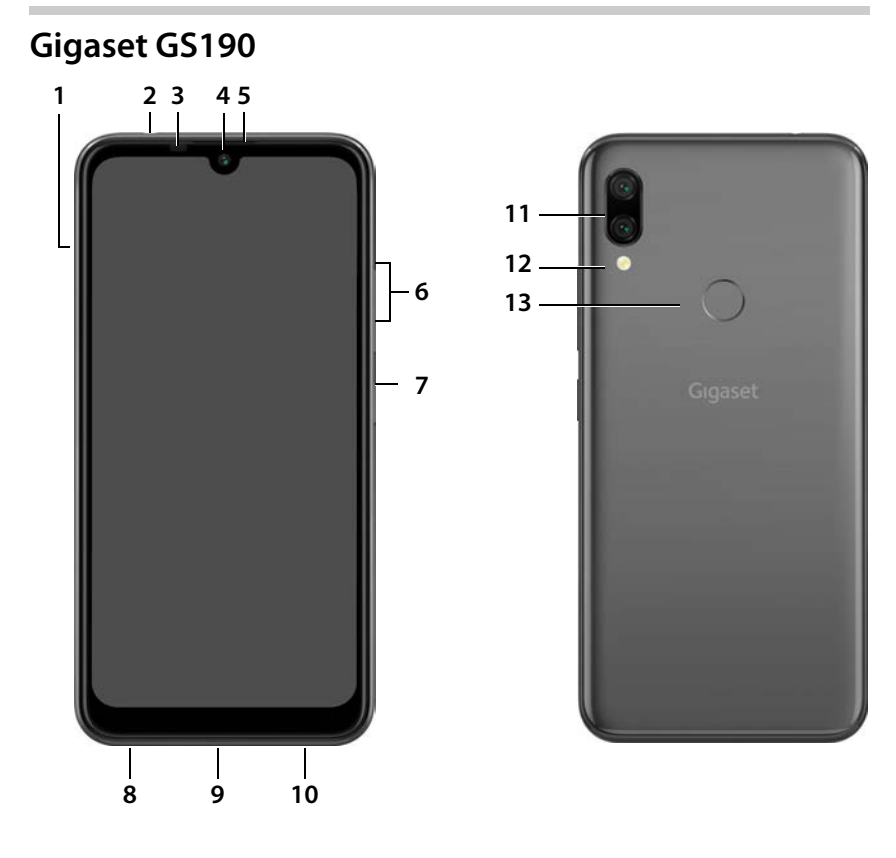

- 1 Alloggiamento schede SIM/SD
- 2 Presa per cuffie
- 3 LED di notifica
- 4 Fotocamera anteriore
- 5 Ricevitore
- 6 Volume +: Premere in alto Volume -: • Premere in basso
- 7 Attivare/disattivare
- 8 Microfono
- 9 Porta USB tipo C
- 10 Altoparlante

- 11 Doppia fotocamera
- 12 Flash
- 13 Sensore di impronte digitali

#### Indicatori di stato del LED di notifica

Il LED di notifica fornisce informazioni sullo stato di carica durante la ricarica e sull'arrivo di notifiche.

| LED          | Significato                                                         |
|--------------|---------------------------------------------------------------------|
| Acceso       | Il dispositivo viene caricato.                                      |
| Lampeggiante | Il dispositivo viene caricato e/o è presente una notifica.          |
| Spento       | Il dispositivo non viene caricato e non è presente alcuna notifica. |

### La schermata iniziale

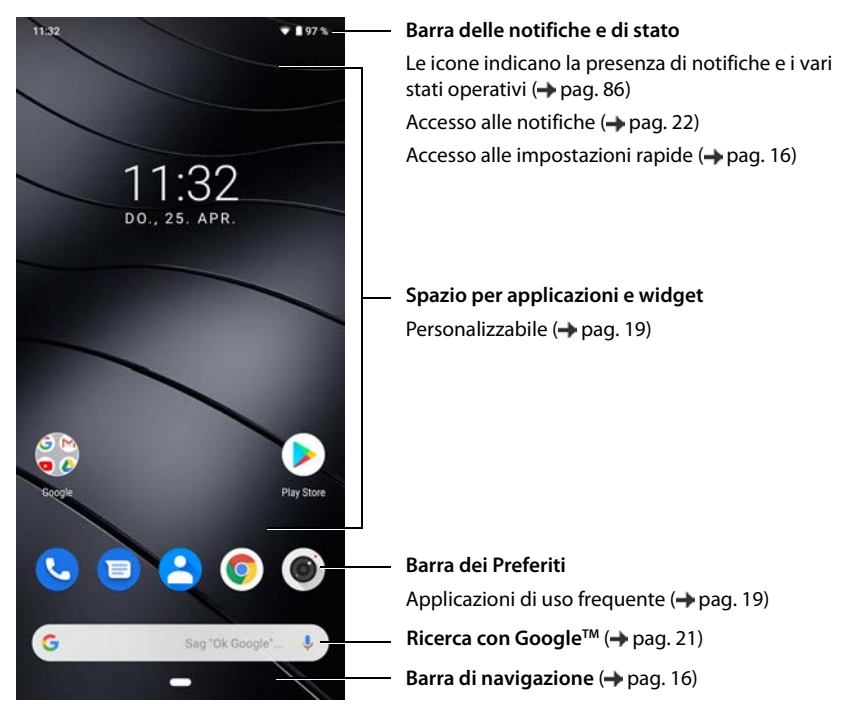

### Guida alla lettura delle istruzioni per l'uso

#### lcone

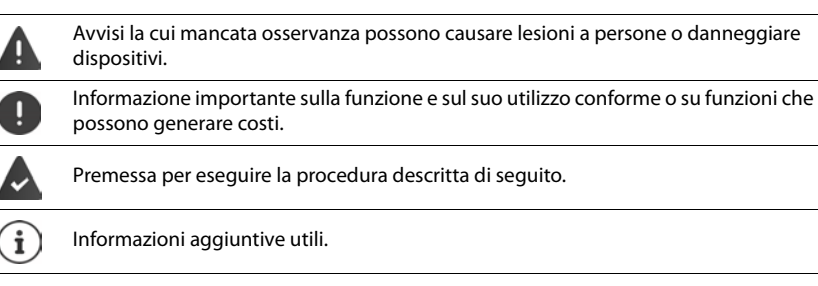

#### Procedure

Esempio: tempo di inattività per il passaggio in modalità stand by

Impostazioni Display V Avanzate Sospensione scegliere il tempo di inattività

| Passaggio                                                | Cosa fare                                                                                                    |  |  |  |
|----------------------------------------------------------|----------------------------------------------------------------------------------------------------|--|--|--|
| ▶ ▲                                                      | Trascinare due volte la schermata iniziale verso l'alto dal tasto<br>Home                                                            |  |  |  |
|                                                          | <b>Nota:</b> se l'applicazione che si desidera aprire si trova su una scher-<br>mata iniziale, è possibile saltare questo passaggio. |  |  |  |
| Impostazioni                                             | Toccare l'applicazione <b>Impostazioni</b> . Si apre il menu delle imposta-<br>zioni.                                                |  |  |  |
| Display                                                  | Toccare la voce di menu <b>Display</b> .                                                                                             |  |  |  |
| Avanzate                                                 | Toccare Avanzate Vengono visualizzate ulteriori impostazioni.                                                                        |  |  |  |
| Sospensione                                              | Toccare Sospensione.                                                                                                    |  |  |  |
| <ul> <li>Scegliere il tempo<br/>di inattività</li> </ul> | Scegliere il tempo di inattività che si desidera impostare $\bigcirc$ = attivo, $\bigcirc$ = non attivo                              |  |  |  |

### Istruzioni di sicurezza

Leggere attentamente le istruzioni riportate di seguito. La mancata osservanza delle indicazioni descritte può dare luogo a pericoli alle persone e al dispositivo, nonché comportare la violazione delle leggi vigenti.

Spiegare ai propri figli il contenuto del presente documento, nonché i potenziali pericoli legati all'uso del dispositivo.

#### Istruzioni generali

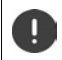

Smaltire i telefoni usati in base alle istruzioni fornite (capitolo Rifiuti e tutela dell'ambiente pag. 83).

- Per la propria sicurezza, utilizzare soltanto accessori originali Gigaset. L'utilizzo di accessori non compatibili
  può arrecare danni al telefono e generare situazioni di pericolo. Gli accessori originali possono essere
  richiesti presso il Servizio clienti (vedere Servizio clienti 
  pag. 80).
- Il telefono non è impermeabile. Il dispositivo, e i suoi accessori, non possono essere pertanto tenuti, custoditi o caricati in ambienti umidi (ad es. stanza da bagno, cabina doccia, cucina). Pioggia, umidità e sostanze liquide in generale possono contenere minerali corrosivi per i circuiti elettrici. Durante la ricarica, sussiste il pericolo di scariche elettriche, incendio e danneggiamenti.
- Temperature ammesse per la ricarica e l'utilizzo del dispositivo: 0-40° C.
   Le elevate temperature possono ridurre il ciclo di vita dei dispositivi elettronici, danneggiare la batteria, deformare o fondere le parti in plastica. L'uso o la custodia del telefono in aree destinate ad attività di congelamento può dare luogo alla formazione di condensa all'interno del dispositivo, quindi alla distruzione dei circuiti elettronici.
- Non utilizzare o custodire il telefono in luoghi polverosi o sporchi. La polvere può causare malfunzionamenti del telefono.
- Spegnere il telefono in zone con pericolo di esplosione e osservare gli avvisi di sicurezza. Sono considerate
  zone con pericolo di esplosione quei luoghi in cui, di regola, è richiesto lo spegnimento dei motori degli
  autoveicoli. In tali luoghi, una scintilla può causare esplosioni o incendi con conseguenti danni a persone
  e pericoli per la vita.

Queste aree sono: distributori di carburanti, fabbriche chimiche, impianti di trasporto e magazzinaggio di prodotti chimici pericolosi, aree sotto coperta delle navi, zone in cui l'aria contiene sostanze chimiche o particolato (ad es. particolato polveroso o metallico).

- È vietato mettere in corto circuito, smontare o modificare il telefono: sussiste il pericolo di danni a persone, scariche elettriche, incendio o danneggiamento del caricabatteria.
- Le connessioni USB devono essere effettuate con la versione USB 2.0 o superiore.
- Se durante la ricarica, l'utilizzo o la custodia il telefono si dovesse riscaldare, scolorire, deformare o perdere del liquido, rivolgersi immediatamente al Servizio clienti di Gigaset.

#### Batteria e processo di carica

- La batteria è montata fissa. Non smontare, né saldare e/o modificare la batteria. Non conservare il telefono in ambienti esposti a forti sollecitazioni meccaniche.
- Il contatto degli occhi con l'elettrolite della batteria può causare la perdita della vista. Se l'elettrolite
  dovesse venire a contatto con gli occhi, non sfregarli con le mani. Sciacquare abbondantemente gli occhi
  con acqua pulita e affidarsi alle cure di un medico. In caso di contatto della pelle (o con gli abiti) con l'elettrolite sussiste il pericolo di ustioni. Sciacquare subito abbondantemente la pelle o l'abito con sapone e
  acqua pulita e affidarsi alle cure di un medico.
- Durante la ricarica la temperatura del telefono aumenta. Non custodire il telefono insieme a prodotti infiammabili onde evitare pericoli di incendio.
- Non caricare la batteria per oltre 12 ore.
- Caricare il dispositivo in luoghi protetti. Durante la ricarica non svolgere conversazioni telefoniche e non selezionare numeri di telefono.
- Caricare il telefono collegandolo a una presa di facile accesso.
- Durante i temporali sussiste il pericolo di scariche elettriche.
- Non utilizzare il caricabatteria se il cavo dell'alimentazione è danneggiato: in questi casi sussiste il pericolo di scariche elettriche e di incendio.

#### Auricolari

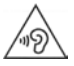

Il volume elevato può arrecare danni all'udito.

L'ascolto della musica o lo svolgimento di conversazioni ad alto volume può essere sgradevole e causare danni permanenti all'udito.

Per impedire una perdita dell'udito, evitare l'ascolto prolungato ad alto volume.

- Se si utilizzano gli auricolari mentre si cammina o si corre, fare attenzione che il filo non si avvolga attorno al corpo o agli oggetti.
- Utilizzare gli auricolari soltanto in ambienti asciutti. L'elettricità statica che si forma sugli auricolari può scaricarsi sugli orecchi sotto forma di scarica elettrica. L'elettricità statica può essere scaricata dagli auricolari toccandoli con la mano o con parti metalliche nude prima di collegarli al telefono.

#### Utilizzo del dispositivo negli ospedali / apparecchiature medicali

- Il telefono può interferire nelle apparecchiature medicali alterandone il corretto funzionamento. Tenere
  conto delle condizioni tecniche del rispettivo ambiente, ad es. ambulatori medici.
- Se si è portatori di un dispositivo medicale (ad es. di un pacemaker) utilizzare il telefono soltanto dopo essersi consultati con il costruttore del prodotto, che potrà informare sulla sensibilità dell'apparecchio rispetto alle energie esterne ad alta frequenza.
- Pacemaker, defibrillatore cardioverter impiantabile: accendere il telefono assicurandosi che la distanza tra esso e l'impianto sia di almeno 152 mm. Per ridurre potenziali disturbi, utilizzare il telefono sul lato opposto dell'impianto. In caso di disturbi, spegnere immediatamente il telefono. Non tenere il telefono nel taschino della camicia.
- Apparecchi acustici, impianti cocleari: alcuni dispositivi wireless digitali possono disturbare apparecchi acustici e impianti cocleari: in presenza di disturbi rivolgersi al costruttore di questi prodotti.
- Altre apparecchiature medicali: se voi e le persone che vivono nel vostro stesso ambiente siete portatori di altri dispositivi medicali, informarsi presso il rispettivo costruttore se tali dispositivi siano protetti contro i segnali di frequenza radio presenti nell'ambiente. Informazioni al riguardo possono anche essere fornite dal proprio medico.

#### Chiamate d'emergenza

- Assicurarsi che il telefono sia acceso e connesso alla rete GSM. Digitare il numero di telefono e svolgere la conversazione.
- Comunicare all'operatore della centrale d'emergenza il proprio luogo di permanenza.
- Terminare la conversazione soltanto dopo essere stati inviati a farlo dall'operatore della centrale d'emergenza.

#### Bambini e animali domestici

Tenere il telefono, i caricabatteria e gli accessori fuori dalla portata dei bambini e degli animali domestici.
 I bambini e/o gli animali domestici possono ingerire parti piccole esponendosi a pericoli di soffocamento
o di altro genere. I bambini possono utilizzare il telefono soltanto sotto la stretta sorveglianza di persone
adulte.

#### Giochi

 Giocare a lungo con il telefono può dare luogo a posture errate del corpo. Effettuare una pausa di 15 minuti ogni ora. Interrompere subito il gioco qualora si avvertano sensazioni di malessere. Se tale stato permane, rivolgersi immediatamente ad un medico.

#### Istruzioni di sicurezza

#### Aerei, veicoli e sicurezza del traffico

- Spegnere il telefono quando si è a bordo di aerei.
   Rispettare le restrizioni e le disposizioni applicate. I dispositivi wireless possono interferire nelle strumentazioni di bordo alterandone il funzionamento. Utilizzare il telefono attenendosi assolutamente alle istruzioni del personale di volo.
- In qualità di conducente di un veicolo vige la regola assoluta: sicurezza del traffico stradale e degli utenti della strada.

L'uso del telefono durante la guida può causare distrazione e dare luogo a situazioni di pericolo. Tale comportamento può inoltre violare le leggi in vigore.

#### Scheda SIM, scheda di memoria e cavo per la connessione dati

- Non rimuovere la scheda dal dispositivo durante l'invio o la ricezione di dati per evitare perdite di dati, danni al telefono o alla scheda di memoria.
- La connessione a Internet tramite la scheda SIM può generare dei costi.

#### Dispositivi guasti

- L'installazione o la riparazione dei prodotti è riservata solo ed esclusivamente al personale qualificato.
- Smaltire i dispositivi guasti in modo consapevole o farli riparare dal nostro servizio clienti; possono causare disturbi ad altri servizi wireless.
- L'uso disattento del telefono, ad esempio cadute, può dare luogo alla rottura del display e dei circuiti elettronici, quindi al danneggiamento delle parti interne sensibili.
- Non utilizzare il dispositivo se il display è incrinato o rotto. Le schegge di vetro o plastica possono arrecare ferite alle mani e al volto.
- In caso di malfunzionamenti del telefono, della batteria e degli accessori rivolgersi subito al Gigaset Service Center per una revisione.

#### Altre informazioni importanti

- Non puntare mai il flash direttamente sugli occhi di persone e animali. Puntando il flash sugli occhi ad una distanza troppo ravvicinata, sussiste il pericolo di una perdita temporanea o di danneggiamento della vista.
- L'uso prolungato di applicazioni o programmi ad elevato consumo di energia causa il riscaldamento del dispositivo. Ciò è normale e non influisce sulla sua prestazione.
- Qualora l'apparecchio dovesse raggiungere temperature elevate, fare una pausa e chiudere il programma in esecuzione. Il contatto con il dispositivo troppo caldo può causare irritazioni o arrossamenti della pelle.
- Non verniciare il telefono. La vernice/il colore può danneggiare le parti del telefono e causare malfunzionamenti.

### Contenuto della confezione

- Uno smartphone Gigaset GS190
- Un cavo di ricarica con alimentatore
- Un ago per schede SIM
- Un paio di cuffie

### Messa in funzione

#### Inserire la scheda SIM e quella SD

Lo smartphone può ospitare due schede nano SIM e una micro SD.

 Per aprire lo slot della scheda SIM/SD, inserire lo strumento metallico in dotazione, nella fessura del supporto e premere.

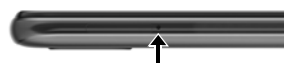

- Estrarre lo slot.
- Inserire la(e) nano scheda(e) SIM/micro scheda SD (facoltativamente) nell'alloggiamento.

Inserire la scheda SIM e quella di memoria senza esercitare nessuna forza per non danneggiare lo slot.

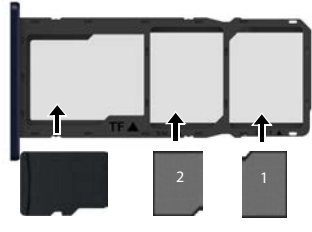

scheda SD

schede SIM

Posizionare lo smartphone con il touchscreen verso l'alto.

Reinserire lo slot e spingerlo fino a bloccarlo in sede.

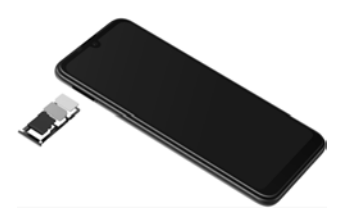

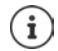

Il dispositivo riconosce schede SD con una memoria di 32 GB. Schede di memoria di dimensioni maggiori (fino a 256 GB) possono essere utilizzate soltanto se sono state formattate nel Gigaset GS190 (non nel PC).

#### Caricare la batteria

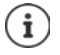

La batteria è installata in modo fisso. In tal modo è possibile ottenere una maggiore capacità della batteria con le stesse dimensioni del dispositivo.

- Inserire il connettore USB di tipo C del cavo di ricarica in dotazione nella porta USB di tipo C dello smartphone.
- Collegare il connettore USB del cavo di ricarica all'alimentatore e quest'ultimo ad una presa di corrente.

L'apparecchio è carico quando il simbolo di carica nella barra di stato è pieno.

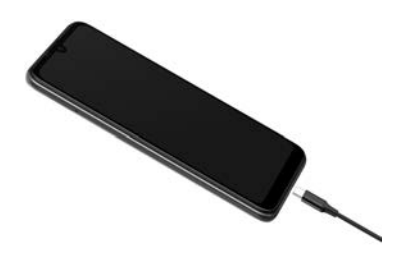

Affinché il telefono non si scarichi durante la configurazione, si consiglia di tenerlo collegato all'alimentazione di corrente fino al termine della configurazione stessa.

#### Accendere il dispositivo

> Premere il tasto di accensione/spegnimento fino ad avvertire una vibrazione del dispositivo.

Se appare un messaggio che richiede di sbloccare la scheda SIM:

🕨 🔤 digitare il PIN della scheda SIM tramite la tastiera 🕨 🗸

Alla prima accensione viene avviata la procedura di configurazione guidata del dispositivo.

### Configurazione guidata del dispositivo

Alla prima accensione del dispositivo l'utente viene guidato attraverso i passaggi di configurazione più importanti.

- < Indietro: consente di controllare e, se necessario, modificare le impostazioni già effettuate.
- Avanti > Applica l'impostazione della pagina e passa alla prossima.

Ignora Consente di eseguire l'impostazione in un secondo momento.

#### Scegliere la lingua

Il telefono mostra la lingua al momento impostata.

▶ Se necessario, selezionare un'altra lingua ▶ toccare Avvia

#### Inserire la scheda SIM

Questa pagina appare soltanto se non è ancora stata inserita la scheda SIM:

▶ inserirla adesso (→ pag. 9)

inserirla in un secondo momento: 🕨 Ignora

#### Stabilire la connessione WiFi

Il telefono mostra le reti wireless (WiFi) disponibili.

Toccare la rete WiFi desiderata WiFi desiderata WiFi eslezionata

#### Copiare applicazioni e dati

Ora è possibile stabilire se si intende riconfigurare completamente il dispositivo o se si desidera trasferire i propri dati personali (ad es. applicazioni, foto, musica) da un altro dispositivo o da Google Cloud.

#### Copiare dati

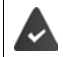

È necessario avere già uno smartphone Android, disporre di un account Google o possedere un iPhone.

- > Selezionare l'opzione desiderata > selezionare la sorgente dati desiderata
- Seguire le istruzioni sullo schermo

#### Configurare come nuovo dispositivo

#### Accedere ad un account Google già esistente

- Toccare Creare account 

   inserire l'indirizzo email e la password del proprio account
   Google
- Fornire ulteriori dati per concludere la creazione dell'account Google.

#### Utilizzare i servizi di Google

Vengono visualizzati svariati servizi.

> Attivare/disattivare con l'interruttore il servizio che si desidera utilizzare > Avanti

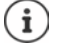

Con questo passaggio si accettano anche le condizioni di utilizzo e la dichiarazione sulla protezione dei dati di Google.

#### Proteggere il proprio telefono

Proteggere il proprio smartphone dall'uso non autorizzato.

#### Impronte digitali

 Aggiungi impronta digitale > Avanti > ... appare la configurazione guidata tramite la quale è possibile effettuare i passaggi necessari

Maggiori informazioni a 🔶 pag. 28

oppure

Inserire il PIN

#### oppure

- Selezionare Opzioni per il blocco del display
- Selezionare Sequenza | PIN | Password > Avanti
- ▶ Inserire la sequenza, il PIN o la password ▶ Avanti ▶ ripetere ▶ Conferma

#### Attivare l'Assistente Google

L'Assistente Google risponde a domande e svolge diversi compiti. La pagina contiene informazioni sulle autorizzazioni richieste dall'Assistente Google.

Attivare l'Assistente Google: toccare Sì, attivare.

Non attivare l'Assistente Google: **b** toccare **No, grazie**.

l dati a cui si applicano queste impostazioni possono provenire da qualsiasi dispositivo registrato nell'account Google. È sempre possibile modificare le impostazioni nel proprio account Google in <u>myaccount.google.com</u>.

#### Configurare ulteriori funzioni

Ora si possono effettuare ulteriori impostazioni, ad es. configurare Google Play, definire lo sfondo del display o la dimensione dei caratteri oppure configurare un ulteriore account e-mail.

Gmail viene configurato alla creazione del proprio account Google. Se si configurano indirizzi email per altri account di posta elettronica, le email vengono visualizzate anche nell'applicazione **Gmail**.

Selezionare il provider > minimi inserire i dati di accesso > Avanti

Se non si desidera scegliere ulteriori impostazioni: > Fine

Infine è possibile configurare il riconoscimento facciale. Maggiori informazioni al riguardo -> pag. 55

#### Lo smartphone è pronto.

### Come si utilizza il dispositivo

### Conoscere il dispositivo

### Accendere/spegnere il dispositivo

#### Accendere

> Premere a lungo il tasto di accensione/spegnimento ... il dispositivo viene avviato

#### Sbloccare la scheda SIM

🕨 📰 digitare il PIN della scheda SIM 🕨 🗸

#### Cancellare le notifiche (se presenti)

Per cancellare le notifiche: scorrere a destra o a sinistra Per gestire le notifiche in un secondo momento:

scorrere in alto verso la barra delle notifiche

Notifiche: 🔶 pag. 22

## Se è attivato il blocco del display per impedire l'uso non autorizzato da parte di terze persone

▶ Trascinare verso l'alto ▶ Sbloccare il display ... appare la schermata iniziale

Blocco del display: -> pag. 54

#### Spegnere

Premere a lungo il tasto di accensione/spegnimento > toccare () Spegni > OK

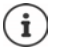

Lo smartphone può essere impostato anche in **Modalità aereo**. In tal caso vengono disattivate soltanto le funzioni wireless, mentre quelle del dispositivo restano disponibili.

### Passare in modalità stand by e uscire

#### Passare in modalità stand by

> Premere brevemente il tasto di accensione/spegnimento

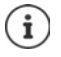

Se non viene utilizzato per un determinato lasso di tempo, il dispositivo passa automaticamente in stand by.

#### Impostare il tempo di inattività per il passaggio del dispositivo in stand by

Impostazioni Display V Avanzate Sospensione scegliere il tempo di inattività

#### Conoscere il dispositivo

#### Uscire dalla modalità stand by

Premere brevemente il tasto di accensione/spegnimento > trascinare verso l'alto > cancellare eventuali notifiche, se desiderato **b** sbloccare il display

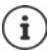

Alcune applicazioni possono essere aperte direttamente dalla modalità stand by o con le impronte digitali (-> pag. 28) o con un comando di scelta rapida.

### Uso dello schermo tattile

Movimenti e gesti per utilizzare lo schermo tattile:

#### Toccare

Toccare brevemente lo schermo con il dito

#### Esempi

Avviare un'applicazione, scegliere una funzione o un'impostazione: > toccare l'elemento Digitare un testo: b toccare il campo di testo ... appare una tastiera

#### Toccare e tenere premuto

Tenere il dito sull'elemento fino a che questo non reagisce.

#### Trascinare e lasciare

Toccare e tenere premuto l'elemento > trascinare l'elemento nel punto desiderato > e lasciarlo

Esempio: trascinare le applicazioni sulla schermata iniziale

#### Spostare o scorrere

Muovere rapidamente il dito sullo schermo senza interruzioni

Esempio: passare da una schermata iniziale all'altra

#### Doppio tocco

Toccare brevemente due volte in successione lo schermo.

Esempio: Zoom. Funzione disponibile soltanto si pagine speciali. ad es. siti web o mappe.

Ingrandire:

toccare brevemente due volte lo schermo

Ridurre:

- toccare di nuovo brevemente due volte lo schermo

#### Ingrandire/ridurre

Disporre due o più dita contemporaneamente sullo schermo

Ingrandire la visualizzazione: 

divaricare le dita

- Ridurre la visualizzazione: riunire le dita

Esempio: scalare i contenuti delle pagine. Funzione disponibile soltanto si pagine speciali. ad es. Google Maps e Chrome.

### Regolare volume e vibrazione con il tasto del volume

Cambiare il volume per suoneria, musica e sveglia.

 Premere il tasto del volume a destra sul dispositivo ... si apre il cursore del volume > regolare il volume con il cursore

#### Disattivare la suoneria

• Abbassare completamente il cursore

oppure: 🕨 toccare 🤳

i

#### Attivare/disattivare la vibrazione e silenziare

- Toccare 1 ... la suoneria viene disattivata, la vibrazione viene attivata
- ▶ Toccare □ ... la vibrazione e la suoneria vengono disattivate
- Toccare 🔌 ... la suoneria viene attivata

Effettuare impostazioni audio estese:

Toccare @ ... si apre il menu Impostazioni – Audio (→ pag. 49)

### La schermata iniziale

La schermata iniziale è quella che appare dopo aver acceso o sbloccato il dispositivo e non ci sono applicazioni aperte.

Il dispositivo consente di creare e personalizzare più schermate iniziali per poter accedere in modo rapido alle applicazioni e ai contenuti preferiti (→ pag. 19).

# Tornare alla schermata iniziale da una qualsiasi altra schermata

 Toccare il tasto Home nella barra di navigazione ... viene visualizzata la schermata iniziale aperta per ultima

#### Passare da una schermata iniziale all'altra

 Scorrere il dito a destra o a sinistra fino a visualizzare la schermata iniziale desiderata.

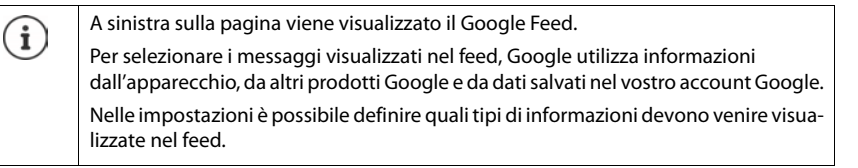

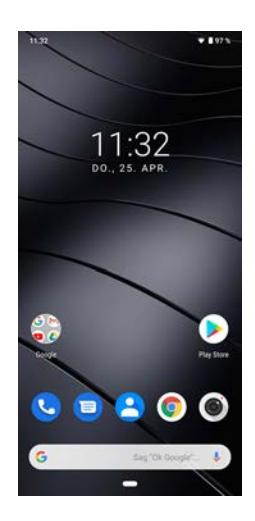

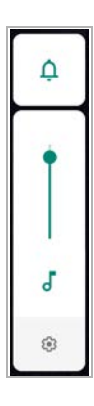

### Passare da una schermata iniziale e da un'applicazione all'altra

A seconda della situazione, in basso su ogni schermata sono presenti uno o più pulsanti di navigazione.

### < \_\_\_\_

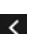

Si apre la schermata visualizzata per ultima. È possibile tornare indietro più volte, al massimo fino alla schermata iniziale.

Tasto Home

Toccare brevemente: Toccare e tenere premuto: Trascinare verso l'alto: si apre la schermata iniziale aperta per ultima. si apre l'assistente di Google → <u>Google-Hilfe</u> Apre un riepilogo delle ultime applicazioni e schede del browser utilizzate. Aprire un'applicazione:

toccarla

Chiudere un'applicazione:

Trascinare l'app verso l'alto

Trascinare due volte verso l'alto: Si apre un elenco di tutte le app

### Impostazioni rapide

Le impostazioni rapide consentono di accedere da qualsiasi contesto alle impostazioni di uso frequente, ad esempio di regolazione della luminosità dello schermo, WiFi o bluetooth, ecc.

#### Aprire le impostazioni rapide

- > Dalla barra di stato scorrere con il dito verso il basso
- ... vengono visualizzate le impostazioni rapide più importanti
- Trascinare nuovamente verso il basso ... verranno visualizzate altre impostazioni rapide scorrere eventualmente verso sinistra/destra, per visualizzare tutte le impostazioni rapide

Icone delle impostazioni rapide 🔶 pag. 86

#### Attivare/disattivare le funzioni

 Toccare l'impostazione ... il simbolo dell'impostazione è colorato quando l'impostazione è attivata e grigio quando è disattivata

#### Modificare le impostazioni

> Toccare e tenere premuto il simbolo > modificare l'impostazione nel modo desiderato

#### Modifica delle impostazioni rapide

È possibile rendere disponibili altre impostazioni rapide, rimuovere quelle inutilizzate e disporre diversamente i simboli.

 Toccare 
 ... qui di seguito verranno visualizzate le impostazioni rapide non utilizzate Tenendo premuto un simbolo, spostarlo nella posizione desiderata

Per salvare le modifiche: 🕨 Toccare a sinistra accanto a 🔶

Ripristino delle impostazioni di fabbrica: 🕨 toccare 🍡 🕨 Reimposta

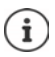

L'impostazione desiderata non è disponibile come impostazione rapida:

Toccare @ ... si apre l'app Impostazioni; qui è possibile accedere a tutte le impostazioni dello smartphone.

### Scrivere e modificare testi

l testi possono essere scritti tramite la tastiera di Google.

#### Aprire la tastiera

 Toccare il punto in cui è possibile inserire un testo

È possibile digitare lettere, cifre e caratteri speciali.

Cambiare tra la digitazione di lettere e cifre/caratteri speciali: toccare ?123

#### Chiudere la tastiera

Nella barra di navigazione toccare

#### Digitare testi

Digitare lettere o icone:

toccare un tasto

Digitare caratteri maiuscoli:

Attivare/disattivare il tasto Bloccamaiuscole:

toccare due volte il tasto Maiuscole

Visualizzare gli accenti:

toccare e tenere premuto il tasto

toccare il tasto Maiuscole +

Durante la digitazione di testi, nel campo sopra la tastiera appaiono proposte contenute nel vocabolario.

Per accettare una proposta:

 toccare la parola ... viene inserita nel testo e aggiunto automaticamente uno spazio

| Q <sup>1</sup> V | V <sup>2</sup> I | E <sup>3</sup> F | <sup>4</sup> - | r⁵ z | Ľι | J <sup>7</sup> | l° C | ° P                     |
|------------------|------------------|------------------|----------------|------|----|----------------|------|-------------------------|
| А                | S                | D                | F              | G    | н  | J              | к    | L                       |
| •                | Y                | х                | С              | V    | в  | Ν              | м    | $\left( \times \right)$ |
| ?123             | ,                | $\odot$          |                |      |    |                |      | ∋                       |

| Modificare un testo     |   |                                                                                                    |
|-------------------------|---|----------------------------------------------------------------------------------------------------|
| Posizionare il cursore: | • | toccare il punto del testo in cui si desidera posizionare il cursore                                            |
| Spostare il cursore:    | ► | trascinarlo verso sinistra o destra sul testo                                                                   |
| Cancellare caratteri:   | ► | toccare e tenere premuto il tasto backspace                                                                     |
| Selezionare un testo:   | • | toccare e tenere premuta una parola 🕨 con i tab su entra<br>i lati selezionare parti più o meno lunghe di testo |

- toccare e tenere premuta una parola > Seleziona tutto
- Tagliare un testo selezionato: > toccare Taglia
- Aggiungere un testo:

Selezionare tutto:

- Copiare un testo selezionato: > toccare Copia
  - posizionare il cursore > toccare il cursore > Incolla

parola 🕨 con i tab su entrambi

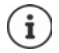

Se non tutte le opzioni vengono visualizzate per motivi di spazio: 🕨 toccare

#### Modificare le impostazioni della tastiera

È possibile modificare svariate impostazioni della tastiera, quali ad es. la lingua, la reazione alla pressione dei tasti o il design della tastiera.

Impostazioni > Sistema > Lingue e immissione > Tastiera virtuale > Gboard

#### Impostazione input vocale

Se l'app in uso lo consente, è possibile inserire il testo anche con un input vocale tramite il microfono. Per impostazione predefinita, questa funzione è attiva.

Per attivare/disattivare l'input vocale:

A b 1 Impostazioni b Sistema b Lingue e immissione b Tastiera virtuale b Gestisci tastiere b attivare/disattivare Google Input vocale con l'interruttore

Impostazioni di input vocale:

🕨 🔼 🕨 👩 Impostazioni 🕨 Sistema 🕨 Lingue e immissione 🕨 Tastiera virtuale 🕨 Google Input vocale

### Configurare la schermata iniziale

Il dispositivo consente di creare e personalizzare più schermate iniziali per poter accedere in modo rapido alle applicazioni e ai contenuti preferiti.

#### Personalizzare la barra dei Preferiti

Alla base di ogni scherma si trova la barra dei Preferiti tramite la quale è possibile accedere alle applicazioni di uso frequente.

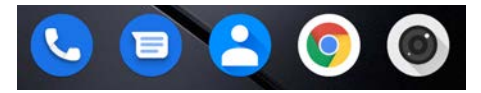

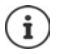

Aprire il menu con tutte le applicazioni:

Trascinare due volte lo schermo verso l'alto dal tasto Home

Le applicazioni nel menu delle applicazioni sono elencate in ordine alfabetico. Scorrere l'elenco: ▶ trascinare verso l'alto o verso il basso

#### Rimuovere le applicazioni dalla barra del Preferiti

- > Toccare e trascinare verso l'alto l'applicazione sulla barra dei Preferiti
  - Trascinarla sul pulsante Elimina posto sul margine superiore dello schermo e lasciarla
    oppure
  - > Trascinarla su un altro punto dello schermo e lasciarla

#### Aggiungere un'applicazione

scegliere l'applicazione desiderata 
 toccare e tenere premuta l'applicazione ... sullo sfondo appare la scherma iniziale 
 trascinare l'applicazione in un punto libero della barra dei Preferiti e lasciarla.

#### Modificare lo sfondo

 Toccare e tenere premuto lo sfondo > quindi toccare Sfondi > selezionare l'immagine dagli sfondi predefiniti o una propria foto dalla galleria delle foto > quindi toccare Scegli sfondo da

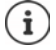

Altre immagini di sfondo possono essere scaricate da Google Play.

#### Aggiungere applicazioni a una schermata iniziale

▶ Aprire il menu delle applicazioni ▶ cercare l'applicazione desiderata ▶ toccare e tenere premuta l'applicazione ... sullo sfondo viene visualizzata la schermata iniziale ▶ trascinare e rilasciare l'applicazione in un punto libero della schermata iniziale

#### Aggiungere widget a una schermata iniziale

l widget sono elementi utili, quali ad es. l'orologio, l'agenda del giorno corrente, una voce importante dell'elenco dei contatti o la composizione diretta dei numeri di telefono.

- > Toccare e tenere premuto un punto libero di una schermata iniziale > toccare
- Toccare e tenere premuto il widget desiderato ... sullo sfondo viene visualizzata la schermata iniziale b trascinare e rilasciare il widget in un punto libero della schermata iniziale

La dimensione dei widget può essere modificata:

 Toccare e tenere premuto il widget > lasciare ... i widget modificabili presentano un perimetro a punti > modificare la dimensione del widget trascinando i punti

Dopo avere impostato la dimensione desiderata: > toccare un punto al di fuori del widget

#### Spostare applicazioni e widget

Toccare e tenere premuta l'applicazione/il widget sulla schermata iniziale > trascinare l'applicazione/il widget sul punto desiderato e lasciare oppure trascinare a destra o a sinistra su un'altra schermata iniziale e quindi lasciare

#### Creare cartelle per le applicazioni

Toccare e tenere premuta l'applicazione sulla schermata iniziale > trascinare l'icona dell'applicazione su un'altra icona ... Viene creato un simbolo comune per entrambe le app.

Aggiungere applicazioni:

> Toccare e tenere premuta l'applicazione > trascinarla nella cartella

Rimuovere applicazioni:

Aprire la cartella 
 toccare e tenere premuta l'applicazione 
 trascinarla dalla cartella sullo
 sfondo

Rinominare la cartella:

Aprire la cartella > toccare il nome ... si apre la tastiera > cancellare il nome attuale > mi digitare il nome nuovo >

#### Rimuovere le applicazioni o i widget

Toccare e tenere premuta/o l'applicazione/il widget sulla schermata iniziale trascinare in alto verso l'opzione Rimuovi e lasciare

#### Aggiungere, ridisporre o rimuovere le schermate iniziali

Se sono state create più schermate iniziali, trascinando verso destra o verso sinistra, sopra la barra dei Preferiti appare una sottile barra bianca che mostra il numero di schermate iniziali e la posizione della schermata iniziale corrente.

#### Aggiungere schermate iniziali

Toccare e tenere premuta l'applicazione > trascinare l'applicazione completamente a destra fino a che non appare una schermata iniziale vuota > lasciare ... viene creata una nuova schermata iniziale ... vi viene disposta l'applicazione

#### Rimuovere le schermate iniziali

Rimuovere tutte le applicazioni e i widget dalla schermata iniziale (cancellare o spostare in un'altra schermata iniziale) ... dopo la rimozione dell'ultima applicazione/ultimo widget viene rimossa la schermata iniziale.

#### Ulteriori impostazioni per la schermata iniziale

È possibile effettuare ulteriori impostazioni per la configurazione della schermata iniziale, ad es. come devono apparire i simboli delle app.

Toccare e tenere premuto un punto libero sulla schermata iniziale 
 toccare Impostazioni
 Home 
 selezionare l'opzione desiderata e impostarla a piacere

### Effettuare ricerche nello smartphone e in Internet

In basso sulla schermata iniziale è presente il widget Ricerca con Google, con il quale si possono effettuare ricerche nel proprio smartphone o in Internet.

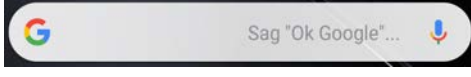

#### Digitare il termine di ricerca

Toccare la barra di ricerca > m digitare il termine tramite la tastiera > Q

#### Con la ricerca vocale

▶ Toccare l'icona del microfono J ▶ e pronunciare il termine desiderato

Per maggiori informazioni consultare la -> Guida di Google

### Notifiche

Le notifiche informano su svariati eventi, ad esempio sulla ricezione di nuovi messaggi vocali o di posta elettronica, appuntamenti, scadenze o sveglie.

Le notifiche vengono visualizzate nel seguente modo.

- Nella barra delle notifiche: Scorrere le dita sullo schermo dall'alto verso il basso Un'icona sulla barra delle notifiche mostra il tipo di notifica ricevuta (
  pag. 86).
- Se lo schermo è bloccato: all'avvio del dispositivo o quando si esce dalla modalità stand-by
- In alto, mentre si stanno svolgendo altre operazioni sul dispositivo, ad esempio leggere una e-mail o guardare un video.
- Brevemente sulla schermata di standby

Modificare le impostazioni di visualizzazione delle notifiche: -> pag. 23

In presenza di nuove notifiche, il LED di notifica lampeggia.

### Gestire le notifiche

#### Leggere e rispondere alle notifiche

Toccare sulla notifica ... il contenuto del messaggio verrà visualizzato nell'app associata. Se vengono visualizzate più app adatte, è possibile selezionare quella desiderata.

Le informazioni visualizzate e le funzioni possibili variano a seconda dell'applicazione che ha generato la notifica.

Alcune applicazioni forniscono funzioni di gestione delle notifiche. È ad esempio possibile rispondere direttamente ad una e-mail, spegnere la sveglia o visualizzare sulla mappa il luogo in cui è stato fissato un incontro.

Modificare le opzioni di visualizzazione delle notifiche dell'applicazione: -> pag. 23

#### Cancellare le notifiche o rinviarne la lettura

Cancellare le notifiche:

Scorrere la notifica a destra o a sinistra

Cancellare tutte le notifiche dalla loro pagina:

scorrere alla fine delle notifiche > Cancella tutto

Rinviare a un secondo momento la lettura della notifica indicata sullo schermo bloccato o sul margine superiore:

scorrere la notifica verso l'alto

#### Visualizzare le ultime notifiche arrivate

#### 🕨 🔼 🕨 💿 Impostazioni 🕨 App e notifiche 🕨 Notifiche

In Inviate di recente vengono visualizzate le app che hanno inviato le ultime notifiche.

### Impostazioni per le notifiche

#### Modificare il suono di notifica predefinito

Impostazioni > App e notifiche > Notifiche > Suono di notifica predefinito > selezionare la sorgente delle suonerie (dall'archivio dei media o suonerie proprie) > selezionare il tono di notifica > OK

#### oppure

Audio Suono di notifica predefinito selezionare il tono di notifica OK

Nessun tono di notifica: selezionare > Nessuna (la prima voce in elenco)

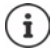

 Per non essere disturbati è possibile silenziare il dispositivo. In tal caso non verranno emessi suoni di notifica.

Silenziare il dispositivo con la modalità "Non disturbare" -> pag. 30

- Alcune applicazioni consentono di effettuare impostazioni del suono e della vibrazione delle notifiche direttamente dal menu **Impostazioni**.
- Abbassando il volume della suoneria fino a passare in modalità vibrazione (→ pag. 50), la presenza di nuove notifiche viene segnalata dalla vibrazione anziché dal suono. Le notifiche già impostate su vibrazione continuano ad essere segnalate in tale modalità.

#### Modificare le impostazioni delle notifiche delle applicazioni

#### Stabilire come e quando visualizzare le notifiche di un'applicazione

Appendication > Appendifiche > visualizzare tutte le applicazioni > selezionare un'applicazione > Notifiche

oppure

Toccare e tenere premuta la notifica di un'applicazione > toccare () > Notifiche

Vengono visualizzate le possibili notifiche dell'app. È possibile stabilire quali notifiche dell'app devono essere visualizzate.

#### Notifiche sulla schermata di blocco

Per la schermata di blocco valgono le seguenti impostazioni:

- Non visualizzare del tutto le notifiche
- Mostra tutti i contenuti delle notifiche
- Nascondi contenuti sensibili

Queste impostazioni possono essere usate come impostazioni standard per tutte le applicazioni.

App e notifiche > Notifiche > Nella schermata di blocco > selezionare l'opzione desiderata

oppure

Impostazioni Sicurezza e posizione Impostazioni schermata di blocco Impostazioni schermata di blocco

### Applicazioni

Le applicazioni installate nel dispositivo sono raccolte in un menu. Il dispositivo viene fornito con una serie di applicazioni. Dopo avere inserito la SIM vengono installate anche quelle del proprio gestore.

È possibile scaricare e installare altre applicazioni oppure disattivare o rimuovere quelle disponibili.

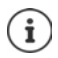

### Aprire e chiudere le applicazioni

#### Aprire un'applicazione dal menu

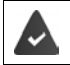

La schermata iniziale è aperta. In caso contrario: 🕨 toccare 🗲

 Trascinare due volte dal basso verso l'alto ... vengono visualizzate tutte le applicazioni (in ordine alfabetico)
 toccare l'applicazione che si desidera aprire

#### Passare da un'applicazione all'altra

Barra di navigazione: 🔶 pag. 16

#### Uscire/chiudere le applicazioni

#### Chiudere le applicazioni

Toccare nella barra di navigazione ... appare la schermata iniziale. L'applicazione resta aperta e viene trasferita nel riepilogo.

#### Uscire dall'applicazione

 Dal tasto Home trascinare verso l'alto ... tutte le app aperte da poco vengono visualizzate in una panoramica > trascinare verso l'alto l'app da cancellare

Chiudere tutte le app: Trascinare completamente verso sinistra chiudere tutte le app

#### Cercare un'applicazione

► ... vengono visualizzate tutte le applicazioni ► sopra l'elenco delle applicazioni toccare Cerca nelle app ► digitare le lettere iniziali dell'applicazione cercata ... vengono visualizzate tutte le applicazioni corrispondenti

### Installare/rimuovere le applicazioni

#### Installare nuove applicazioni

Scaricare applicazioni da Google Play:

Play Store ... si apre di Google Play Store > cercare l'applicazione desiderata > aprire la pagina dell'applicazione > Installa

#### Rimuovere o disattivare le applicazioni

Le applicazioni non più necessarie possono essere rimosse dal dispositivo.

Le applicazioni che sono state scaricate possono essere rimosse. Vengono completamente rimosse dal dispositivo. Le applicazioni preinstallate nel dispositivo (applicazioni di sistema), possono essere disattivate ma non completamente rimosse. Dopo averle disattivate, le applicazioni non appaiono più sul dispositivo.

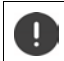

La disattivazione di un'applicazione di sistema può causare errori in altre applicazioni.

Impostazioni > App e notifiche > visualizzare tutte le applicazioni > scegliere l'applicazione che si desidera disinstallare > Disinstalla / Disattiva

oppure (per applicazioni che possono essere rimosse)

The presence of the presence of t

Visualizzare le applicazioni e i processi di sistema:

#### Le applicazioni standard di Google preinstallate

Lo smartphone include molte applicazioni standard di Google, tra cui:

| 9 | Ricerca    | Ricerca in Internet e nello smartphone               |
|---|------------|------------------------------------------------------|
| ? | Chrome     | Browser per navigare in Internet                     |
| 1 | Gmail      | Ricezione, scrittura e invio di e-mail               |
|   | Maps       | Ricerca ed esplorazione dei luoghi di tutto il mondo |
|   | YouTube    | Riproduzione di video e playlist YouTube             |
| 6 | File       | File manager                                         |
|   | Drive      | Salvataggio decentralizzato di dati                  |
| • | Play Music | Ascoltare musica                                     |

#### Applicazioni

|   | Play Film & Serie | Per guardare film e serie televisive               |
|---|-------------------|----------------------------------------------------|
| * | Foto              | Salvataggio e gestione centralizzata di fotografie |
|   | Duo               | Telefonata con visualizzazione video               |
|   | Play Store        | Per scaricare le applicazioni                      |

Per maggiori informazioni sulle applicazioni di Google consultare la -> Guida di Google

### Utilizzo contemporaneo di due app

Nella modalità Split screen è possibile visualizzare due app su due livelli sovrapposti o sullo stesso livello nel display e lavorare in parallelo su entrambe.

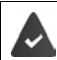

Entrambe le app supportano questa funzione.

#### Avvio della modalità Split screen

#### Selezione della prima app

Aprire la prima app da una pagina iniziale o dal menu delle applicazioni > dal tasto Home
 trascinare verso l'alto > toccare e tenere premuta l'icona nell'immagine
 dell'applicazione > toccare Dividere schermo ... l'app viene visualizzata in alto (o di lato)

#### Selezionare la seconda app

 Aprire la seconda app da una pagina iniziale o dal menu delle applicazioni ... l'app viene caricata nella seconda area dello schermo

#### oppure

Nella lista visualizzata nella seconda area dello schermo delle ultime app utilizzate toccare il titolo della seconda app ... l'app viene caricata nella seconda area dello schermo

#### Sostituire la seconda app

 Toccare selezionare un'altra app da una pagina iniziale o dal menu delle applicazioni

#### oppure

Dal tasto Home trascinare verso l'alto toccare un'altra applicazione

#### Terminare la modalità Splitscreen

Scorrere le barre nere tra le due app completamente verso l'alto/il basso o completamente verso destra/sinistra ... la seconda app viene chiusa, il dispositivo torna in modalità standard

### Protezione da applicazioni dannose

#### Scaricare applicazioni da origini diverse da Google Play

Per scaricare applicazioni da fonti diverse da Google Play, occorre fornire un consenso esplicito. È possibile trovare questa funzione nelle impostazioni delle applicazioni che consentono il download, ad es. browser o client di posta elettronica.

 Impostazioni > App e notifiche > visualizzare tutte le applicazioni > selezionare l'applicazione con la quale si desidera caricare applicazioni da altre fonti > Avanzate > Installa app sconosciute > attivare l'interruttore Consenti da questa fonte.

Se si desidera utilizzare applicazioni ritenute poco sicure da Google, è necessario fornire il consenso esplicito all'utilizzo delle stesse. Tramite Google, informarsi anticipatamente sui conseguenti rischi per la sicurezza.

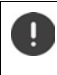

Le applicazioni provenienti da origini sconosciute possono mettere a rischio la sicurezza dello smartphone. Il loro scaricamento può danneggiare lo smartphone, nonché causare l'abuso o la perdita di dati personali.

#### Attivare la verifica delle applicazioni

Se la funzione è attivata, il dispositivo effettua una verifica delle applicazioni al momento dell'installazione ed effettua il regolare controllo delle applicazioni potenzialmente dannose.

► ▲ ► ③ Impostazioni ► Google ► Sicurezza ► Google Play Project ► ☆ ► attivare l'interruttore Analizza dispositivo per minacce alla sicurezza

Quando viene installata un'applicazione, non proveniente da Google Play, sono possibili le seguenti azioni:

- Raccomandazione di non installare l'applicazione.
- L'installazione dell'applicazione viene completamente bloccata se è in pericolo la sicurezza del dispositivo.
- Le informazioni per l'identificazione dell'applicazione vengono inviata a Google, ad es. informazioni sul protocollo, URL collegati all'applicazione, identificativo del dispositivo, versione del sistema operativo e indirizzo IP.

Le applicazioni installate nel dispositivo vengono regolarmente sottoposte a verifica. Se viene riconosciuta un'applicazione potenzialmente dannosa, il sistema di verifica può indicare le seguenti misure:

- Raccomandazione di rimuovere subito l'applicazione.
- Rimuovere dal proprio dispositivo un'applicazione notoriamente non sicura.

#### Migliorare il rilevamento di applicazioni dannose

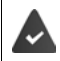

La funzione Analizza dispositivo per minacce alla sicurezza è attivata.

Se la funzione è attivata, Google riceve anche informazioni anonime su tutte le applicazioni installate non provenienti da Play Store. Ciò consente a Google di assicurare agli utenti una maggiore protezione da applicazioni dannose.

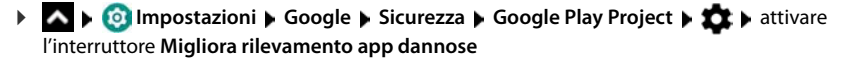

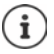

Questa opzione potrebbe non funzionare con tutte le applicazioni poiché gli sviluppatori possono disattivare questa funzione per impedire che le loro applicazioni vengano sottoposte a verifica.

### Download

I file possono essere scaricati sul dispositivo dai siti web. I file scaricati vengono archiviati prevalentemente nell'app file manager disponibile, ad es. **Zer Files**.

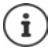

Contenuti come musica, trasmissioni TV o libri non vengono di norma archiviati nel file manager, ma nell'app con cui è stato eseguito il download.

#### Lavorare con i file scaricati

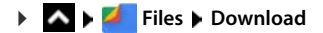

| Visualizzare con icone grandi/piccole: | • | toccare 🎹 / 🗮                                                                                 |
|----------------------------------------|---|-----------------------------------------------------------------------------------------------|
| Aprire un file:                        | • | toccare il file 🕨 selezionare l'applicazione con la quale si intende visualizzare il download |
| Rimuovere file:                        |   | toccare e tenere premuto il file 🕨 quindi toccare 🔳                                           |
| Condividere file:                      |   | toccare e tenere premuto il file 🕨 quindi toccare <                                           |

### Sensore di impronte digitali

Il dispositivo è dotato di un sensore di impronte digitali. In tal modo è possibile ad es. autorizzare acquisti, registrarsi a determinate app o aprire rapidamente un contatto dalla modalità di standby.

#### Creare l'impronta digitale

Impostazioni > Sicurezza e posizione > Impronta digitale ... appare la configurazione guidata seguendo la quale è possibile effettuare i passaggi necessari > Avanti

Se è configurato il blocco del display : 🕨 digitare la sequenza, il PIN o la password.

Se il blocco del display non è configurato: 🕨 Imposta blocco schermo (→ pag. 54).

La sequenza, il PIN o la password costituiscono un'alternativa all'impronta digitale.

Nei casi che seguono deve essere utilizzato il metodo alternativo:

- se l'impronta digitale non viene riconosciuta dopo più tentativi
- modifica delle impronte digitali
- se sono trascorse più di 48 ore da quando è stato utilizzato il metodo alternativo di sblocco del dispositivo

#### Effettuare una scansione dell'impronta digitale

- Appoggiare il dito sul sensore posto sul lato posteriore del dispositivo. Tenere il dispositivo nello stesso modo in cui si lo si terrà anche in seguito al momento dello sblocco. > Avanti
- Toccare il sensore fino a che non appare il messaggio Impronta aggiunta. Effettuare tale operazione cambiando ripetutamente la posizione del dito.

#### Per terminare la scansione: Fine

Per aggiungere altre impronte digitali 🕨 Impronta digitale 🕨 Aggiungi impronta digitale

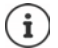

i

Possono essere aggiunte fino a cinque impronte digitali. Vengono salvate con i nomi Dito 1 – Dito 5

Si osservi che tutte le persone che aggiungono la loro impronta digitale vengono abilitate a sbloccare il dispositivo e ad autorizzare acquisti dal conto corrente.

L'impronta digitale viene salvata in modo protetto e mai esternamente al dispositivo.

#### Modificare il nome dell'impronta digitale

Assegnare un nome attinente all'impronta digitale, ad es. "Indice sinistro".

Impostazioni Sicurezza e posizione Impronta digitale utilizza metodo alternativo (sequenza, PIN o password) per lo sblocco del dispositivo toccare il nome
digitare il nuovo nome nell'apposito spazio (max. 15 caratteri) OK

#### Utilizzare le impronte digitali

Se è stata abilitata un'azione con l'impronta digitale, appare l'icona 应 o il metodo alternativo, se è stato configurato il blocco schermo con impronta digitale.

 Con un dito, del quale è stata rilevata l'impronta, toccare il sensore delle impronte digitali ripetere se necessario

Se l'impronta digitale non viene riconosciuta dopo più tentativi, viene attivato automaticamente il metodo alternativo.

### "Non disturbare"

La funzione "Non disturbare" mette il dispositivo in modalità silenziosa, per cui non squilla e non vibra. In tal modo è ad esempio possibile disattivare la suoneria durante la notte, una riunione o in qualsivoglia contesto, ad esclusione della segnalazione della sveglia.

#### Attivare/disattivare "Non disturbare"

Dalla barra di stato, trascinare verso il basso ... vengono visualizzate le impostazioni rapide Attivare:

Toccare O Non disturbare ... "Non disturbare" viene attivato con le regole attualmente impostate, il simbolo si colora; nella barra di stato viene visualizzato O

Disattivare:

Toccare () ... tutti i segnali vengono riattivati, il simbolo diventa grigio

#### Fissare le regole per "Non disturbare"

▶ Toccare il simbolo ⊙ / ⊙ . . . si apre la pagina di impostazione per Non disturbare

#### Funzioni dello smartphone per le quali "Non disturbare" non deve valere

Qui è possibile escludere ad es. la sveglia dalla funzione "Non disturbare".

> Toccare Suoni e vibrazione > attivare tono e vibrazione per le funzioni desiderate

( = attivato, cioè "Non disturbare" non vale per questa funzione)

#### Regole per le notifiche

È possibile effettuare impostazioni dettagliate per la gestione delle notifiche quando "Non disturbare" è attivato.

 Toccare Notifiche > selezionare l'impostazione, seguire le spiegazioni e le istruzioni sul display

#### Consentire le chiamate

È possibile selezionare se e quali chiamate sono ammesse anche nello stato "Non disturbare".

 Toccare Chiamate Consenti chiamate selezionare le chiamate ammesse (Da chiunque, Solo dai contatti, Solo da contatti Speciali, Nessuno)

#### Elaborare la lista dei contatti contrassegnati

Nel caso sia stato selezionato **Solo da contatti Speciali**, è possibile elaborare la lista di questi contatti. I contatti contrassegnati sono i preferiti nella lista dei contatti.

> Toccare Chiamate > Contatti speciali ... si apre una lista dei contatti con stato di preferiti

Rimuovere la spunta:

🕨 Toccare il contatto 🕨 toccare ★ . . . il contatto viene rimosso dalla lista

Creare un nuovo contatto:

► Toccare Force La Contratto (→ pag. 42) Contrassegnare come Preferito (→ pag. 42)

#### Consentire chiamate ripetute

Per non perdere chiamate importanti, è possibile ammettere chiamate ripetute entro 15 minuti.

> Toccare Chiamate > attivare l'interruttore accanto a Consenti chiamate ripetute

#### Consentire messaggi, eventi e promemoria

> Toccare Messaggi, eventi e promemoria > definire quali eventi devono essere ammessi

#### Stabilire la durata

Stabilire quanto a lungo deve rimanere attiva la funzione "Non disturbare":

> Toccare Durata > selezionare l'impostazione desiderata

Definire le regole per un'attivazione automatica:

Toccare Attiva automaticamente ... vengono offerte le regole predefinite Sonno e
 Evento > adattare le regole predefinite o aggiungere regole proprie > applicare le regole con Usa la regola

#### Attivare regole

Toccare ATTIVA ORA ... la funzione "Non disturbare" viene attivata con tutte le regole definite

### Altre funzioni

### Configurazione di più utenti

È possibile condividere l'utilizzo del dispositivo tra più utenti . Ogni utente può disporre del proprio spazio, da configurare a proprio piacimento, ad es. può personalizzare la schermata iniziale, le app, gli account, i contatti, ecc. Per distinguere gli utenti, le relative icone utente vengono rappresentate da colori diversi.

#### Configurazione utenti

Impostazioni Sistema Avanzate Utenti multipli ... vengono visualizzati tutti gli utenti disponibili Aggiungi utente OK ... viene inserito un nuovo utente Configura ora ... il dispositivo passa all'area del nuovo utente

Viene aperta la procedura guidata di configurazione.

 Configurare impostazioni specifiche per un utente tramite la procedura guidata. Dopo aver concluso con l'Assistente, l'utente viene visualizzato nelle impostazioni rapide.

Modificare il nome:

Nella barra degli strumenti scorrere con due dita verso il basso > toccare > Altre impostazioni > inserire il nome

#### Altre funzioni

#### Cambio utente

Nella barra degli strumenti scorrere con due dita verso il basso > toccare :... vengono visualizzati tutti gli utenti disponibili > toccare l'utente desiderato ... verranno caricate le impostazioni dell'utente selezionato

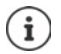

È possibile configurare un nuovo utente solo dal menu delle impostazioni dell'utente principale.

Tutti gli utenti possono aggiornare le app e gli aggiornamenti saranno validi per tutti gli utenti.

### **Creare screenshot**

Catturare, modificare, condividere e inviare il contenuto di una schermata dello smartphone.

#### Catturare screenshot

- > Aprire la schermata che si desidera catturare
- > Tenere premuto a lungo il pulsante di alimentazione > Screenshot

0

 Premere il tasto di accensione/spegnimento e quello inferiore del volume contemporaneamente.

Il contenuto della schermata viene salvato in una memoria interna del dispositivo. Nella barra delle notifiche appare l'icona .

#### Visualizzare gli screenshot

Scorrere verso il basso la barra delle notifiche b toccare la notifica ... appare lo screenshot

Se sono disponibili più applicazioni di gestione delle immagini, ad es. Foto e Galleria:

scegliere quella desiderata

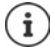

Gli screenshot possono essere gestiti con gli strumenti dell'applicazione. Per maggiori informazioni sull'applicazione Foto -> consultare la <u>Guida di Google</u>

### Trasferire file tra computer e smartphone

Tramite un cavo USB è possibile trasferire foto, musica, suonerie ed altri file tra computer e smartphone.

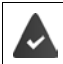

Il computer riconosce il dispositivo dalla porta USB. Viene visualizzato come unità.

#### Collegare il cavo USB

 Collegare il dispositivo a un computer tramite il cavo USB in dotazione

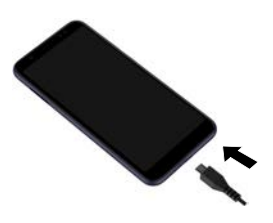

#### Trasferire file

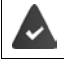

Scambio di dati con un Mac: sul computer è installato e avviato Android File Transfer.

 Scorrere verso il basso la barra delle notifiche > toccare la notifica USB > scegliere Dispositivo multimediale (MTP)

#### о

▶ \Lambda ▶ 🙆 Impostazioni ▶ Dispositivi collegati ▶ USB ▶ Dispositivo multimediale (MTP)

Windows: sul computer si apre automaticamente il riconoscimento automatico dell'unità aprire Computer trascinare i file desiderati come nel caso di altri dispositivi esterni Mac: sul computer si apre la finestra Android File Transfer trascinare i file

#### Gestire la musica

Caricare la musica dal computer nella mediateca di Google Play tramite la gestione della musica. Informazione per la gestione della musica tramite Google Play Music: -> Guida di Google

#### Stampare

Le applicazioni dotate della funzione di stampa consentono di stampare tramite il dispositivo.

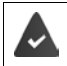

È disponibile una stampante in grado di ricevere i dati di stampa tramite una connessione WiFi o una rete mobile.

La procedura di stampa varia a seconda dell'applicazione utilizzata.

Aprire il menu tramite l'icona o puindi toccare Stampa

Stampare il contenuto della schermata: 🕨 catturare la schermata (🔶 pag. 32) e quindi stamparla.

# Trasferire il contenuto della schermata a un altro dispositivo (streaming)

Trasferire l'immagine e il tono dello smartphone su un televisore.

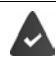

Il televisore è dotato di un dispositivo di streaming (ad es. Chromecast) ed è accessibile tramite Bluetooth.

#### Avviare la trasmissione

- > Avviare il video sullo smartphone
- > Nella barra di stato scorrere con due dita verso il basso ... si aprono le impostazioni rapide
- ► toccare Trasmetti ... vengono cercati i dispositivi in streaming entro il raggio d'azione nell'elenco toccare il dispositivo in streaming sul quale si intende trasmettere la schermata ... la trasmissione viene avviata. Nella barra delle notifiche viene visualizzata l'icona

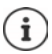

Eventualmente occorre rendere disponibile il simbolo di Streaming nelle impostazioni rapide (-> pag. 17).

#### Interrompere la trasmissione

Nella barra delle notifiche scorrere verso il basso > nel messaggio Trasmetti toccare Interrompi trasmissione

#### Abilitare, attivare e disattivare dispositivi in streaming

Impostazioni Dispositivi collegati Preferenze di connessione Trasmetti ... vengono cercati i dispositivi in streaming entro il raggio d'azione selezionare il dispositivo ... viene inserito nell'elenco

Rimuovere il dispositivo dalla lista: 🕨 Selezionare il dispositivo 🕨 🏠 🕨 Elimina

Per informazioni su Cromecast -> Guida di Google

### Comunicazione

### Telefonare

Per telefonare, utilizzare l'applicazione 🔇 Telefono. È preimpostata nella barra dei Preferiti della schermata iniziale (→ pag. 19).

### Chiamare

Telefono ...

#### Comporre un numero di telefono

 Toccare .... si apre il tastierino telefonico > comporre il numero di telefono > toccare C

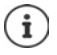

Durante la composizione vengono visualizzati i contatti che possono corrispondere al numero inserito. Se non vi sono voci corrispondenti, è possibile salvare il numero di telefono composto nell'elenco dei contatti.

#### Utilizzare il numero di telefono di un contatto

 Toccare ... si apre l'elenco dei contatti selezionare una voce ... vengono visualizzati tutti i numeri di telefono salvati per il contatto to toccare il numero di telefono desiderato

#### Contatti 🔶 pag. 40

#### Utilizzare il numero di telefono di un contatto preferito

 Toccare ★ ...si apre l'elenco dei Preferiti > toccare il contatto desiderato ...viene selezionato il numero di telefono principale del contatto

Aggiungere un contatto ai Preferiti 🛶 pag. 42

#### Utilizzare il numero di telefono dal registro delle chiamate

► Toccare () ... si apre il registro delle chiamate ► toccare il numero di telefono desiderato Registro delle chiamate → pag. 39

#### Terminare una chiamata

Toccare

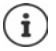

Le chiamate possono essere effettuate anche tramite altre applicazioni o widget, ad esempio dall'applicazione **2** Contatti.

### Chiamate in ingresso

Quando si riceve una chiamata viene visualizzato il numero del chiamante, se disponibile. Possono comparire anche informazioni sul contatto o l'ID del chiamante.

toccare Rispondi

#### Accettare una chiamata

Se il blocco schermo è attivo: Se il blocco schermo non è attivo:

- > toccare il cerchio bianco e trascinarlo verso l'alto
- Rifiutare una chiamata
- Se il blocco schermo è attivo:
- toccare il cerchio bianco e trascinarlo verso il basso
- Se il blocco schermo non è attivo: 🕨 toccare Rifiuta

#### Rifiutare una a chiamata e inviare un SMS al chiamante

► Toccare l'icona dei messaggi ► selezionare una risposta breve predefinita o scrivere un proprio messaggio ... il chiamante riceve un messaggio con il testo selezionato

Modificare messaggi predefiniti 🔶 pag. 37

Se il gestore di rete mobile fornisce una mailbox, i chiamanti cui è stata rifiutata una chiamata possono lasciare un messaggio.

Rispondendo a una chiamata mentre è in corso un'altra conversazione, quest'ultima viene messa in attesa.

### Opzioni durante una chiamata

#### Aprire il tastierino telefonico durante una conversazione

► Toccare

Passare da cuffie ad altoparlante e auricolari Bluetooth connessi

#### Silenziare/riattivare il microfono

▶ Toccare U/X

#### Interrompere/riprendere una conversazione

Toccare

#### Messa in attesa, richiamata alternata

Toccare con iii comporre il numero del secondo utente o con selezionarlo dai contatti 
 toccare ... viene avviata la chiamata. La prima chiamata viene messa in attesa.

In alto sullo schermo, la conversazione in attesa con numero di telefono viene visualizzata come **In attesa**.

Alternare tra i due interlocutori (richiamata alternata):

▶ Toccare **①** ... la chiamata in attesa diventa quella attiva

 $(\mathbf{i})$
### Riunire due interlocutori in una conferenza telefonica

Una conversazione è attiva, l'altra è in attesa.

Toccare 1 ... le conversazioni vengono riunite

Terminare la conferenza: 🕨 toccare 🚢 . . . appaiono i numeri di telefono dei partecipanti

 Toccare accanto a un numero di telefono ... il collegamento con questo partecipante viene terminato

oppure

 Toccare 1 accanto a un numero di telefono ... le conversazioni vengono nuovamente separate, senza interrompere i collegamenti

# Impostazioni delle chiamate

# Visualizzazione dei nomi dei chiamanti nel registro delle chiamate e nell'elenco dei contatti dell'applicazione telefonica

▶ C Telefono ▶ toccare ▶ Impostazioni ▶ Opzioni di visualizzazione ...

Stabilire l'ordine delle chiamate:

Ordina per > selezionare Nome o Cognome

Stabilire la modalità di visualizzazione dei nomi dei contatti:

▶ Formato nome ▶ selezionare Prima il nome o Prima il cognome

# Impostare i toni e la vibrazione

Telefono > toccare > Impostazioni > Suoni e vibrazione ...

Cambiare suoneria: **>** Suoneria telefono **>** selezionare la suoneria **>** OK

Vibrazione in caso di chiamata: > attivare l'opzione Vibrazione per le chiamate

Tono tasti durante la digitazione con il tastierino telefonico: 🕨 attivare l'opzione Toni tastierino

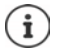

Altre impostazioni per i toni dell'applicazione 💿 Impostazioni 🛶 pag. 49

# Modificare le risposte brevi (SMS)

Se non si vuole rispondere a una chiamata è possibile inviare un messaggio SMS predefinito al chiamante (-> pag. 36).

Modificare il testo di un SMS ad invio automatico:

▶ Contraction > toccare > Impostazioni > Risposte rapide ... appare un elenco di quattro messaggi preimpostati > toccare una risposta > modificarla > OK

# **Blocco numeri**

Protezione da chiamate ed SMS indesiderati.

Content in the second second secon

Aggiungere un numero di telefono:

▶ Aggiungi numero ▶ 🔤 comporre un numero di telefono ▶ BLOCCA

Sbloccare un numero di telefono:

Toccare X accanto al numero SBLOCCA

# Utilizzare la modalità TTY per le chiamate

La modalità TTY (Telephone TYpewriter) consente a persone con problemi di udito e di linguaggio di comunicare digitando testi tramite smartphone.

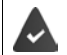

Lo smartphone è collegato tramite una porta USB a una speciale telescrivente o ad altro servizio TTY.

Attivare la modalità TTY:

- ► Control Control
- TTY (completa) Consente di vedere la conversazione come testo e di sentirla come audio.
- TTY HCO Consente di sentire l'interlocutore e di rispondere tramite testo.
- TTY VCO Consente di vedere come testo l'enunciato dell'interlocutore e di pronunciare le risposte.

# Impostazioni correlate alla rete

A seconda del gestore di rete, è possibile utilizzare altri servizi di rete, ad es. una mailbox, il trasferimento di chiamata, l'avviso di chiamata in attesa ecc. Questi servizi possono essere configurati, nonché attivati e disattivati, dal menu delle impostazioni dell'applicazione telefonica.

► C Telefono ► toccare ► Impostazioni ► Account di chiamata ► toccare la scheda SIM, della quale si desidera gestire i servizi di rete

# **Registro delle chiamate**

Il registro delle chiamate mostra le chiamate effettuate, quelle ricevute e quelle senza risposta.

# Aprire il registro delle chiamate

- Celefono > toccare () ... le chiamate vengono elencate con nome o numero di telefono, località e data. Le frecce indicano il tipo di chiamata:
  - Chiamata senza risposta
  - Chiamata con risposta
  - 🔁 Chiamata effettuata

#### Visualizzare i dettagli delle chiamate

Toccare la chiamata Dettagli chiamata ... vengono visualizzate informazioni sulla chiamata, ad es. la data, l'ora e la durata della chiamata

### Contattare un chiamante

- Telefono > toccare () ...
- Chiamare: 🔹 🕨 toccare 📞 accanto alla voce
- Inviare SMS: 

  toccare la chiamata
  Invia un messaggio
  inserire il messaggio
  toccare

### Aggiungere un numero di telefono ai contatti

Contention Contention Contention (Contention) Contention (Contention) Conte

### Cancellare chiamate dal registro delle chiamate

Telefono > toccare () ...

Cancellare una chiamata: 🕨 toccare la chiamata 🕨 Dettagli chiamata 🕨 toccare 🔳

Cancellare tutte le voci:

toccare Cronologia toccare Cancella cronologia chiamate e confermare con OK

# Contatti

L'applicazione Contatti consente di registrare e organizzare tutte le informazioni sui propri contatti, ad es. numeri di telefono, indirizzo, indirizzo di posta elettronica e molto altro ancora. Altre applicazioni, ad es. l'applicazione C Telefono, accedono alle informazioni e le rendono disponibili, se necessario.

# Utilizzare i contatti

### Visualizzare i contatti

Contatti ... vengono visualizzati prima i Preferiti. Gli altri contatti vengono elencati in ordine alfabetico.

Stabilire l'ordine dei contatti:

Toccare Impostazioni Ordina per selezionare Nome o Cognome

Stabilire la modalità di visualizzazione dei nomi dei contatti:

Toccare > Impostazioni > Formato nome > selezionare Prima il nome o Prima il cognome

### Personalizzare la vista

l contatti possono essere salvati in diverse posizioni, localmente sullo smartphone, sulla scheda SIM o nel cloud di un account. Per impostazione predefinita vengono visualizzati tutti i contatti. È possibile limitare la visualizzazione, ad es. nascondere determinate etichette (gruppi).

Visualizzare solo determinati contatti:

- ► Toccare ► Impostazioni ► Contatti da visualizzare ► Personalizza ... vengono visualizzate tutte le fonti dei contatti
- con v, aprire le opzioni per una fonte di contatti contrassegnare le opzioni desiderate salva ... vengono visualizzati solo i contatti selezionati

### Utilizzare i contatti per la comunicazione

Chiamare un contatto, inviare una e-mail o un SMS a un contatto.

- Contatti > scorrere l'elenco, selezionare il contatto desiderato > selezionare l'azione ...
  - 🕨 toccare numero di telefono o 📞 . . . la chiamata viene avviata
  - Chiamare: Inviare SMS:

Inviare e-mail:

toccare l'indirizzo e-mail o Y scrivere la e-mail > toccare

# Raggruppare i contatti

l contatti possono essere raggruppati in gruppi con un'etichetta comune. Ai membri di un'etichetta possono essere inviati, ad esempio, SMS o e-mail di gruppo. Di default sono previste diverse etichette, ad es. Famiglia e Amici.

Contatti > toccare = ... appare un elenco delle etichette esistenti

### Creare una nuova etichetta:

Crea etichetta > Inserire il nome dell'etichetta > OK > Aggiungi contatti > selezionare il contatto ... l'etichetta viene creata con questo contatto

### Aggiungere contatti a un'etichetta:

Contatti > toccare = > selezionare l'etichetta

Aggiungere un nuovo contatto:

toccare 
 toccare
 inserire i dati del contatto
 Salva

Aggiungere un contatto dall'elenco dei contatti:

 toccare + ... vengono elencati tutti i contatti appartenenti all'account > selezionare il contatto

#### oppure

Contatti 

 selezionare il contatto 
 toccare 
 Aggiungi a etichetta 
 selezionare una o più etichette 

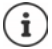

Un contatto può appartenere a più gruppi.

#### Rimuovere il contatto a un'etichetta:

 toccare l'etichetta > toccare e tenere premuto il contatto > toccare > Rimuovi da etichetta

#### Eliminare un'etichetta:

Contatti > toccare = > selezionare l'etichetta > toccare > Elimina etichetta

# Aggiungere contatti

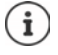

Se si dispone di un account di Google è possibile creare e gestire i propri contatti anche dal computer. I contatti vengono sincronizzati automaticamente con lo smartphone.

### Creare un contatto

Contatti ► toccare ⊕ ► inserire il nome, i numeri di telefono e altri dati del contatto ► Salva

### Importare/esportare contatti

l contatti possono essere esportati da qualsiasi cartella e importati in un'altra: ad es. è possibile importare nel proprio account di Google i contatti salvati sulla scheda SIM o salvare i contatti dell'account di Google come vCard nella memoria interna del dispositivo.

### Esportare contatti:

Contatti > toccare = > Impostazioni > Esporta > selezionare la destinazione dell'esportazione inserire il nome per l'esportazione > Salva

#### Importare contatti:

Contatti ► toccare Impostazioni ► Importa ► selezionare l'origine dell'importazione ... vengono visualizzati i contatti della directory di origine ► selezionare i contatti da importare ► 

# Modificare i contatti

### Modificare i dettagli dei contatti

- Contatti > selezionare il contatto da modificare > toccare
- 🕨 Toccare il campo da modificare 🕨 🧱 modificare il contenuto 🕨 Salva

#### oppure

🕨 Scorrere in basso 🕨 toccare Altri campi 🕨 🧱 compilare i campi desiderati 🕨 Salva

# Aggiungere un contatto ai Preferiti

Le persone contattate di frequente possono essere aggiunte ai Preferiti. I Preferiti vengono visualizzati nell'applicazione **C** Telefono in un elenco personalizzato (-> pag. 35). Inoltre possono essere utilizzati per le regole della funzione "Non disturbare" (-> pag. 30).

► Contatti ► selezionare il contatto ► toccare ★ ... il contatto viene visualizzato nell'applicazione Telefono nell'elenco dei Preferiti

# Impostare una suoneria specifica per un contatto

Contatti > selezionare il contatto > toccare > Imposta suoneria > selezionare la suoneria > OK

# Trasferire le chiamate di un contatto verso la mailbox

Contatti > selezionare il contatto > toccare > Indirizza a segreteria

# **Cancellare contatti**

Contatti > selezionare il contatto > toccare > Elimina > OK

Cancellare contemporaneamente diversi contatti:

► Toccare e tenere premuto il contatto ... vengono visualizzate caselle di selezione accanto a tutti i contatti ► selezionare i contatti ► toccare ■ ► OK

# Salvare un contatto per la selezione diretta sulla schermata iniziale

Contatti > selezionare il contatto > toccare > Aggiungi a schermata Home > Aggiungi automaticamente

# Messaggi (SMS/MMS)

Per l'invio e la ricezione di messaggi utilizzare l'app (E) Messages. Per impostazione predefinita, si trova nella barra Preferiti della schermata iniziale (-> pag. 19).

Anziché l'app Messages utilizzare un'altra app come app predefinita per lo scambio di messaggi

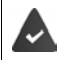

Sul dispositivo viene installata almeno un'altra app per SMS.

Messages > toccare > Impostazioni > App SMS predefinita > selezionare l'altra app per SMS > OK

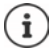

Guida all'app Messages:

📄 Messages 🕨 toccare 🚦 🕨 Guida e feedback

In questa sezione è possibile trovare anche informazioni sulle impostazioni dell'app.

# Invio o risposta a un messaggio

A volte le app inviano SMS tramite servizi Premium a pagamento. Il sistema operativo Android riconosce tutti i tentativi di invio da parte di un'app di SMS a nome dell'utente. In caso di tariffe aggiuntive per il l'invio dell'SMS, l'utente riceve un messaggio di avviso. In questo caso, l'utente può decidere se annullare o inviare comunque l'SMS.

# Scrittura di un SMS

l messaggi di testo (SMS) possono avere una lunghezza massima di 160 caratteri. Se viene superato tale limite e l'operatore supporta questa funzione il messaggio verrà inviato in più parti.

Messages ... viene visualizzato l'elenco delle conversazioni

Per vedere i messaggi di una conversazione esistente: > toccare la conversazione

Per creare una nuova conversazione: 🕨 toccare su 🧮

Immeria il numero di telefono, il nome o l'indirizzo e-mail ... man mano che vengono immessi i dati vengono visualizzate le voci corrispondenti, presenti nell'elenco dei contatti toccare il contatto suggerito o continuare ad immettere dati

0

> selezionare uno o più contatti ai quali inviare il messaggio

Per inserire un messaggio: 🕨 🔤 Inserire un testo

### Incollare uno smile (Emoticon)

 Quando si scrive un messaggio, a sinistra accanto al campo di testo toccare toccare
 selezionare il simbolo desiderato

Per tornare alla tastiera: 🕨 toccare su 🥅

### Salvataggio di un messaggio come bozza

Durante l'inserimento di un messaggio di testo toccare ... il messaggio verrà visualizzato nell'elenco delle conversazioni come bozza

Per continuare a modificare il messaggio: toccare questa conversazione.

# Scrittura di un MMS

l messaggi multimediali (MMS) possono contenere testo, immagini, messaggi vocali, immagini o video acquisiti dalla fotocamera, adesivi predefiniti (simboli animati) oppure informazioni su una determinata posizione.

▶ Durante la creazione di un messaggio toccare a sinistra del campo di inserimento ● ▶ selezionare l'allegato desiderato; è possibile selezionare più elementi ...

### Video GIF (Giphy)

► Toccare □IF ... vengono visualizzate diverse categorie (ad es. entusiasta, triste, sì, no, ...) ► selezionare la categoria ► selezionare il video GIF

### Adesivi

Toccare [2]...verranno visualizzati degli adesivi (simboli animati)
 Selezionare un adesivo

### Posizione sulla mappa

- Toccare 
   ... verrà visualizzata una mappa con la registrazione della propria posizione attuale
  - Invio della posizione
  - oppure: > allargare la mappa e spostare la posizione attuale o selezionare un'altra

#### Messaggi vocali

Toccare e tenere premuto il simbolo del microfono 
 registrare il messaggio vocale
 rilasciare il simbolo

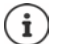

I messaggi vocali non vengono memorizzati sul dispositivo.

### Contatti

### File

#### Immagini e video

 Toccare 

 ... vengono visualizzati le immagini e i video disponibili, inoltre si apre la fotocamera 
 selezionare l'immagine o il video oppure registrare con la fotocamera

Nel messaggio verranno vengono visualizzati i relativi dati.

Per visualizzare l'anteprima: > toccare l'allegato

Per eliminare un allegato: 🕨 toccare in alto a destra sulla 🗙

### Invio di un messaggio

 Per scrivere un messaggio di testo o multimediale 
 toccare

 ... il messaggio verrà inviato

Per tornare all'elenco delle conversazioni: 🕨 toccare su ←

Con il primo messaggio ha inizio una conversazione. Questo messaggio verrà incluso nell'elenco dei messaggi, sotto il nome o il numero di telefono del destinatario. Le risposte del destinatario del messaggio verranno visualizzate nella stessa conversazione.

### Risposta a un messaggio ricevuto

Quando arriva un nuovo messaggio, il LED di notifica lampeggia, viene emessa una notifica e il simbolo 🔁 viene visualizzato nella barra delle notifiche.

- > Toccare la notifica ricevuta ... il messaggio verrà aperto
- 0
- Messages ... viene visualizzato l'elenco delle conversazioni > toccare la conversazione con il nuovo messaggio
- 🕨 📰 Inserire una risposta 🕨 toccare >

# Lettura e gestione di messaggi

### Lettura di un messaggio

Messages ... viene visualizzato l'elenco delle conversazioni b toccare una conversazione ... verranno visualizzati tutti i messaggi di quella data conversazione, in ordine cronologico

### Gestione dei messaggi

 Tenere premuto un messaggio ... sul bordo superiore viene mostrato un elenco di opzioni > Selezionare un'opzione ...

Per condividere un messaggio:

Toccare Condividi ... vengono visualizzate le app disponibili, con le quali è possibile modificare e inoltrare un messaggio, ad es. Messenger, E-mail, Google Drive, ecc.

Per inoltrare un messaggio a un contatto o a un altro destinatario:

► Toccare ► Inoltra ► selezionare un destinatario ... con il testo viene avviata una nuova conversazione ► eventualmente completare il testo e inviare con ►

Per copiare il testo di un messaggio:

Toccare ... il testo verrà copiato nella memoria cache. È possibile utilizzarlo per scrivere un qualsiasi messaggio. Per visualizzare ulteriori informazioni sul messaggio e sul mittente:

 Toccare Visualizza dettagli ... a seconda del tipo di messaggio, verranno visualizzate informazioni più o meno dettagliate

Per salvare le immagini o i video di un MMS sul dispositivo:

Toccare . . . la foto verrà salvata nella memoria interna del dispositivo nella cartella Pictures/Messages

Per eliminare un messaggio dalla conversazione:

▶ Toccare 📕 ▶ con Elimina confermare

### Ricerche tra i messaggi

Messages > toccare Q > main Inserire un termine di ricerca ... Verranno visualizzati i messaggi nei quali è presente il testo inserito

# Gestione delle conversazioni

Messages . . . verrà visualizzato l'elenco delle conversazioni > tenere premuta una o più conversazioni

... Tutte le conversazioni selezionate sono contrassegnate da 🗸. Sul bordo superiore viene mostrato un elenco di opzioni 🕨 Selezionare l'opzione desiderata...

### Eliminazione di una o più conversazioni

▶ Toccare 📕 ▶ con Elimina confermare

### Archiviazione di una conversazione

Le conversazioni archiviate non sono più visibili sulla schermata iniziale dell'app, ma possono comunque essere lette.

Toccare ... le conversazioni selezionate verranno archiviate

Per annullare l'archiviazione di una o più conversazioni: Fenere premute una o più conversazioni 
toccare 
... Le conversazioni verranno visualizzate di nuovo sulla schermata iniziale

### Blocco di una conversazione

Se non si desidera più ricevere chiamate e messaggi da determinati destinatari, è possibile bloccarli.

 Toccare e tenere premuto Conversazione > toccare > BLOCCA ... Le chiamate e i messaggi dei contatti selezionati non verranno più segnalati

Per sbloccare un contatto: toccare Contatti bloccati toccare accanto al numero SBLOCCA

# Dispositivo

# Lingua

Modificare la lingua del display.

Impostazioni Sistema Lingue e immissione Lingue ... vengono visualizzate tutte le lingue disponibili in un elenco. La lingua utilizzata al momento viene visualizzata in alto.

Per rendere disponibili altre lingue:

▶ Aggiungi una lingua ▶ scorrere nell'elenco e selezionare una lingua ▶ selezionare l'area geografica... la lingua verrà aggiunta all'elenco

Per selezionare una lingua:

> Tenere premuta la voce > farla scorrere verso l'alto e rilasciare

Per eliminare una lingua dall'elenco:

▶ Toccare ▶ Rimuovi ▶ selezionare la lingua da eliminare ▶ toccare ■ ▶ OK

# Display

# Luminosità

Modificare la luminosità dello schermo o adattarla alle condizioni ambientali

Appoggiare due dita sulla barra di stato e scorrerle verso il basso ... si aprono le impostazioni rapide

oppure

- 🕨 🔼 🕨 🔯 Impostazioni 🕨 Display 🕨 Livello di luminosità
- Regolare la luminosità tramite il cursore

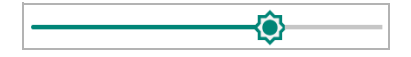

#### Adattare automaticamente la luminosità in base alla luce presente nell'ambiente

#### oppure

Display > Luminosità automatica > attivare/disattivare tramite l'interruttore

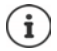

Anche se la luminosità è impostata su adattamento automatico, è possibile adattarla tramite l'apposito cursore.

# Luminosità notturna

Per proteggere gli occhi dalla luminosità eccessiva, è possibile ridurre temporaneamente l'illuminazione del display.

- 🕨 🗛 🕨 🔯 Impostazioni 🕨 Display 🕨 Luminosità notturna
- > Impostare l'intensità luminosa desiderata con il cursore

Attivare:

> Toccare Attiva ora ... la luminosità notturna viene attivata immediatamente

Attivare temporaneamente:

 Pianificazione > selezionare l'impostazione desiderata > eventualmente fissare ora di inizio e di fine > attivare la funzione ... la luminosità notturna viene attivata secondo le impostazioni effettuate

### Dimensione dei caratteri

Modificare la dimensione dei caratteri.

Impostazioni Display Avanzate Dimensioni carattere con il cursore, scegliere la dimensione dei caratteri tra le quattro disponibili

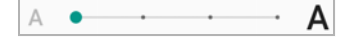

# Orientamento del display

Definire il comportamento del contenuto della schermata quando viene ruotato il dispositivo.

Impostazioni > Display > Avanzate > attivare/disattivare Rotazione automatica

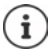

Questa opzione può anche essere attivata/disattivata nei comandi semplificati e nelle impostazioni rapide.

# Suoni e volume

# Volume

Le impostazioni audio estese dello smartphone vengono effettuate nel menu Audio. Per particolari impostazioni di riposo è disponibile la funzione "Non disturbare" (+ pag. 30).

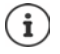

Effettuare le impostazioni audio con il tasto del volume: -> pag. 15

# **Regolare il volume**

Impostare il volume in modo indipendente per suoneria, notifiche, musica, altri media e sveglia.

Audio Mudio Mud

### Attivare la vibrazione

Mathematical Structure Activation Activation Provided Activation Provided Activatio Provided Activation

# Suonerie

### Modificare la suoneria predefinita

A b interview of the second second

### Aggiungere nuove suonerie

Applicazioni suonerie:

scaricare e installare l'applicazione suoneria dal Play Store di Google

Trasferire il file musicale (MP3) da un computer:

- ▶ collegare il dispositivo al computer tramite il cavo USB in dotazione → pag. 33
- > Trasferire file musicali (MP3) nel file manager nella cartella Suonerie
- Magiungi suoneria > selezionare la suoneria > OK

# Attivare/disattivare altri toni

Definire se ad ogni pressione del tastierino telefonico con il display bloccato debba essere emesso un tono o una vibrazione.

Impostazioni > Audio > Avanzate > in Altri suoni e vibrazioni, attivare/disattivare l'opzione desiderata tramite l'interruttore.

# Impostare i toni di tastiera

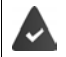

Si utilizza la tastiera Android predefinita.

Sistema > Lingue e immissione > Tastiera virtuale > Gboard > Preferenze > in Tasti scegliere le impostazioni per i toni di tastiera

# **Gestione energetica**

Per utilizzo il più possibile prolungato del proprio smartphone, il dispositivo offre diverse possibilità di ottimizzazione della batteria.

# Visualizzare il livello di carica della batteria

Il livello di carica della batteria appare nella barra di stato con l'icona 📱 (🔶 pag. 86).

Visualizzare la percentuale del livello di carica a lato dell'icona della batteria:

A second second seco

# Visualizzare il consumo di energia

Example 1 State in the state is a state in the state of the state of the state o

Visualizzare ulteriori informazioni:

Toccare Utilizzo batteria... vengono visualizzate anche informazioni sul livello di carica e sull'uso di diverse app

# Utilizzare la modalità di risparmio energetico

Risparmiare energia fino alla ricarica successiva del telefono.

La modalità di risparmio energetico restringe l'uso di alcune funzioni del dispositivo:

- la navigazione in Google Maps non è disponibile
- la funzione di vibrazione, i servizi di geolocalizzazione e la gran parte dei dati soffondo subiscono restrizioni
- applicazioni e-mail, SMS/MMS ed altre che richiedono la funzione di sincronizzazione si aggiornano soltanto se vengono aperte.

Per attivare/disattivare la Modalità a basso consumo:

- Scorrere verso il basso dalla barra di stato > toccare l'icona della batteria ... viene attivata o disattivata la modalità risparmio energetico.
- 0
- Impostazioni > Batteria > Risparmio energetico > attivare/disattivare la funzione con l'interruttore

### Attivazione automatica della Modalità a basso consumo quando la batteria è quasi scarica

A solution is a construction in the second second secon

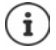

Con la modalità risparmio energetico attivata, il simbolo della batteria in modalità risparmio energetico viene visualizzato e assume il colore rosso.

La modalità di risparmio energetico termina automaticamente quando il dispositivo viene messo in carica.

# Utilizzare la modalità di risparmio energetico intelligente

Nella Modalità a basso consumo intelligente le prestazioni del sistema vengono ottimizzate in modalità di sospensione e le periferiche non utilizzate vengono disattivate.

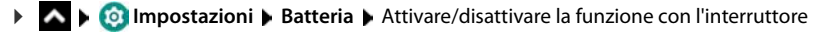

# Memoria

Lo smartphone distingue una memoria permanente del dispositivo, che può essere espansa con una scheda SD, e una memoria di lavoro. La memoria permanente del dispositivo contiene i dati, quali ad esempio brani musicali e foto. Quella di lavoro è una memoria temporanea utilizzata dal dispositivo per eseguire le applicazioni e l'intero sistema.

# Gestione del dispositivo senza scheda SD

Controllare lo spazio di memoria disponibile e l'utilizzo di memoria delle applicazioni.

Spazio di archiviazione ... appare lo spazio di memoria disponibile e quello al momento utilizzato, nonché un elenco di componenti che utilizzano la memoria.

Visualizzare altre informazioni: toccare una voce.

# Gestione del dispositivo con la scheda SD

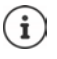

Il dispositivo riconosce schede SD con una memoria di 32 GB. Schede di memoria di dimensioni maggiori (fino a 256 GB) possono essere utilizzate soltanto se sono state formattate nel Gigaset GS190 (non nel PC).

🕨 🗛 🕨 🙆 Impostazioni 🕨 Spazio di archiviazione ...

Controllare lo spazio di memoria disponibile e l'utilizzo di memoria delle applicazioni.

Accanto a =, toccare Memoria condivisa interna

Visualizzare il contenuto della scheda SD:

▶ Toccare Scheda SD... . . . il contenuto della scheda SD viene aperto nel file manager.

Escludere la scheda SD:

▶ A lato di Scheda SD... toccare ▲ ... la scheda SD viene disattivata Non può essere più utilizzata come memoria, i dati salvati sulla scheda SD non sono più disponibili.

Riattivare la scheda SD:

Toccare Scheda SD... > Monta

### Liberare spazio di memoria

- ▶ Rimuovere le applicazioni non utilizzate (→ pag. 25)
- Cancellare le foto e i video salvati e/o salvarli in un cloud, ad es. con Google Foto
- Rimuovere brani musicali, film e altri contenuti multimediali scaricati
- Rimuovere o cancellare cache o dati delle singole applicazioni (+ pag. 63)

# Comandi semplificati

Per persone disabili è disponibile una serie di impostazioni utili pensate per adattare l'uso dello smartphone alle loro specifiche esigenze.

Accessibilità > attivare/disattivare o configurare la funzione desiderata

Ad esempio:

#### Output sintesi vocale

Consente di scegliere numerose impostazioni per l'output vocale.

#### Dimensioni carattere

Consente di utilizzare caratteri più grandi per i testi sul display.

#### **Dimensioni display**

Consente di ingrandire le dimensioni degli elementi sullo schermo.

#### Ingrandimento

Consente di ingrandire temporaneamente i contenuti sullo schermo con movimenti di ingrandimento.

#### Correzione del colore

Consente di compensare gli effetti del daltonismo.

#### Inversione colori

Inversione colori Consente di convertire, ad esempio, un testo nero su schermo bianco in testo bianco su schermo nero.

#### Puntatore del mouse grande

Consente di ingrandire il puntatore del mouse.

#### Chiudi chiamata con tasto accensione

Consente di terminare le chiamate premendo il tasto di accensione/spegnimento.

### **Rotazione automatica**

Consente di passare automaticamente dall'orientamento verticale e orizzontale quando viene ruotato lo smartphone.

#### Ritardo tocco e pressione

Consente di impostare il tempo a partire dal quale toccando lo schermo si attiva l'azione "Toccare e tenere premuto".

### Audio in formato mono

Consente di collegare i canali durante la riproduzione audio.

#### Sottotitoli

Consente di attivare i sottotitoli per il dispositivo e scegliere le impostazioni di lingua, dimensione caratteri e stile sottotitoli.

### Sicurezza

# Testo alto contrasto

Consente di utilizzare bianco o nero come colore per il testo a seconda del colore del testo originale.

Per maggiori informazioni sui comandi semplificati consultare la -> Guida di Google

# Sicurezza

# Blocco del display

Il blocco del display protegge il dispositivo contro l'uso da parte di persone non autorizzate. Accendendo il dispositivo o attivando il display, viene richiesto di sbloccare lo smartphone.

Il blocco del display si attiva dopo un determinato lasso di tempo che il dispositivo è passato in stand by.

Il blocco del display richiede una sequenza, un PIN o una password.

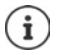

Per il blocco del display è anche possibile utilizzare le impronte digitali (→ pag. 28). In questo caso il blocco del display configurato serve come metodo alternativo.

# Configurare il blocco del display

Impostazioni > Sicurezza e posizione > Blocco schermo > digitare il PIN, la sequenza o la password se è già stato definito un blocco > scegliere il metodo ...

Nessuno ... nessuna sicurezza

Scorrimento ... il display può essere sbloccato trascinando lo schermo

#### Per Sequenza:

 tracciare una sequenza in modo da collegare per lo meno quattro punti > Continua > ripetere la sequenza > Conferma

Per PIN:

🕨 📰 digitare per lo meno quattro lettere o cifre 🕨 Continua 🕨 🔤 ripetere il PIN 🕨 Conferma

Per Password:

Image: digitare per lo meno quattro lettere o cifre > Continua > Image: ripetere la password > Conferma

# Impostazioni del blocco del display

Applicare l'impostazione
 Applicare l'impostazione

# Rendere visibile/invisibile la sequenza

Soltanto in caso di blocco del display tramite sequenza. Di regola, tracciando la sequenza di sblocco, quest'ultima viene visualizzata sotto forma di linea. Ciò può essere evitato per ragioni di sicurezza.

> Attivare/disattivare l'interruttore accanto a Rendi visibile la sequenza

# Definire il lasso di tempo per il blocco automatico del display

Il blocco del display si attiva dopo che il dispositivo è passato in stand by da un determinato lasso di tempo.

▶ Blocca automaticamente ▶ selezionare la durata di sospensione

### Attivare il blocco del display in caso di accensione/spegnimento

> Attivare/disattivare l'interruttore accanto a Blocca con tasto accensione

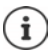

Le impostazioni **Blocca automaticamente** e **Blocca con tasto accensione** possono essere escluse tramite Smart Lock.

# Impostazioni per la schermata di blocco

# Impostazioni > Sicurezza e posizione > Impostazioni schermata di blocco

### Inserire il messaggio per la schermata di blocco

Consente di inserire il testo da visualizzare in caso di blocco schermo attivo, ad es. il proprio nome e indirizzo oppure un messaggio d'emergenza. Chiunque prenda in mano il telefono potrà leggere il messaggio senza sbloccare lo smartphone.

Messaggio schermata di blocco > minimi inserire il testo > Salva

Impostazioni per le notifiche sulla schermata di blocco: -> pag. 23

# Sbloccare automaticamente il dispositivo con Smart Lock

Smart Lock consente di sbloccare automaticamente lo smartphone in determinate circostanze, ad esempio quando lo si tiene in mano o in tasca, o quando si è in casa.

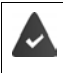

E' stato impostato un blocco dello schermo.

Smart Lock deve essere abilitato come funzione affidabile (Trust Agent):

Impostazioni > Sicurezza e posizione > Trust Agents

### Configurare Smart Lock:

Impostazioni > Sicurezza e posizione > Smart Lock

Per maggiori informazioni su Smart Lock consultare la -> Guida di Google

# Annullare il blocco del display tramite riconoscimento facciale

Il dispositivo viene sbloccato quando riconosce un viso affidabile. A tale scopo, scansionare il proprio viso ed eventualmente quello di altre persone affidabili. All'accensione, il dispositivo esegue quindi un riconoscimento facciale e viene sbloccato quando riconosce il viso.

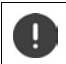

Il riconoscimento facciale non è sicuro come un PIN, una sequenza o una password. Lo smartphone potrebbe essere sbloccato da una persona somigliante.

# Configurare il riconoscimento facciale

Sicurezza e posizione > Sblocco con il volto > Registrare i dati del viso > applicare il procedimento attuale del blocco dello schermo (sequenza, PIN, password) ... viene aperta la procedura guidata per configurarelo sblocco con il volto > seguire le istruzioni a schermo

Disattivare il riconoscimento facciale:

Sicurezza e posizione > Sblocco con il volto > Cancellare i dati del viso

### Attivare/disattivare lo sblocco con il volto

Sicurezza e posizione > Sblocco con il volto > attivare/disattivare Sbloccare lo schermo con l'interruttore ... il riconoscimento facciale viene effettuato trascinando dal basso verso l'alto dopo l'accensione

### Altre impostazioni

Lo sblocco con il volto avviene subito all'accensione del dispositivo:

> Attivare/disattivare Usare il riconoscimento facciale con lo schermo attivo con l'interruttore

Affinché il riconoscimento facciale possa funzionare anche al buio, l'illuminazione dello schermo deve essere accesa:

> Attivare/disattivare Attivare l'illuminazione dello schermo al buio con l'interruttore

Il mancato funzionamento del riconoscimento facciale viene segnalato da una vibrazione:

> Attivare/disattivare Allarme con vibrazione con l'interruttore

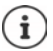

I dati utilizzati per il riconoscimento facciale vengono salvati solo sul dispositivo. I dati non sono accessibili per le app e non vengono salvati sui server Google.

# Blocco su schermo

Qualora si ceda il proprio smartphone ad altri è possibile limitarne l'uso a determinate applicazioni. A questo proposito occorre bloccare lo smartphone su una schermata di queste applicazioni.

# Attivare/disattivare il blocco su schermo

- Impostazioni Sicurezza e posizione Blocco su schermo attivare/disattivare la funzione tramite l'interruttore.
- Definire tramite l'interruttore se per sospendere il blocco su schermo debba essere digitato il PIN, la sequenza o la password.

# Attivare il blocco su schermo

Aprire lo schermo che deve essere bloccato 
 Trascinare il pulsante di navigazione verso l'alto per aprire la panoramica delle app
 Toccare e tenere premuta l'icona in alto nell'immagine dell'app
 toccare Bloccare ... è possibile continuare a utilizzare solo questa app

# Disattivare il blocco su schermo

# Blocco della scheda SIM

Il blocco della scheda SIM impedisce l'uso non autorizzato del dispositivo da parte di terzi. Ogni scheda SIM bloccata richiede la digitazione del PIN dopo l'avvio del dispositivo.

Il blocco tramite PIN è preimpostato. Il PIN viene fornito dal gestore di rete.

Impostazioni Sicurezza e posizione Blocco della scheda SIM se sono installate due schede SIM, scegliere nell'intestazione l'utente della scheda SIM

Attivare/disattivare il blocco della scheda SIM:

▶ Attivare/disattivare l'interruttore a lato di Blocca SIM ▶ 📟 digitare il PIN corrente ▶ OK

Modificare il PIN:

Cambia PIN della SIM ▶ digitare il PIN corrente ▶ OK ▶ digitare il nuovo PIN (a quattro cifre) ▶ OK

# Autorizzazioni delle applicazioni

Scaricando un'applicazione da Google Play, è possibile definire a quali funzioni o dati possa accedere, ad es. ai contatti o al proprio luogo di permanenza.

È possibile verificare e modificare le autorizzazioni delle applicazioni. La gestione delle autorizzazioni delle applicazioni fornisce un rapido accesso a tutte le autorizzazioni concesse alle applicazioni sul proprio dispositivo.

# Autorizzazioni durante l'installazione delle applicazioni

Alcune applicazioni scaricate da Play Store richiedono l'accesso a determinati dati ancor prima dell'installazione. Per le applicazioni sviluppate per Android 6.0 e superiore, è possibile concedere o negare le autorizzazioni al momento del primo utilizzo.

# Attivare/disattivare le autorizzazioni delle applicazioni dello smartphone

App e notifiche ... vengono elencate tutte le applicazioni installate

Impostare le autorizzazioni di un'applicazione

Visualizzare tutte le autorizzazioni nei dettagli:

toccare Tutte le autorizzazioni

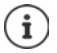

Non concedendo o togliendo le autorizzazioni ad un'applicazione, può accadere che questa non funzioni più correttamente.

# Gestione dispositivi Android

In caso di smarrimento dello smartphone, con la Gestione dispositivi Android è possibile localizzarlo, farlo suonare, bloccarlo o cancellare i dati.

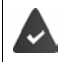

Il dispositivo è registrato in un account Google (-> pag. 60)

È attivata la funzione di localizzazione (🛶 pag. 62).

Attivare/disattivare la funzione di monitoraggio tramite la Gestione dispositivi Android:

Impostazioni > Google > Sicurezza > Trova il mio dispositivo > attivare/disattivare la funzione tramite l'interruttore

oppure

- Impostazioni Sicurezza e posizione Trova il mio dispositivo attivare/ disattivare la funzione tramite l'interruttore
- Selezionare il servizio che si desidera utilizzare per la localizzazione del dispositivo, eventualmente installare l'applicazione e accedere con il proprio account Google
- Controllare se la Gestione dispositivi Android può localizzare il dispositivo:
- Accedere al servizio selezionato con il proprio account Google e controllare se il dispositivo viene visualizzato

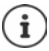

La Gestione dispositivi Android può essere installata anche su dispositivi mobili, ad esempio sul proprio smartphone o su un tablet (scaricarla da Google Play).

# Amministratori del dispositivo

Gli amministratori del dispositivo sono applicazioni con l'autorizzazione di stabilire una connessione con lo smartphone e scambiare dati, ad esempio a scopo di sincronizzazione. Questa autorizzazione la si può assegnare creando un account hosted da un servizio aziendale, ad es. per un'applicazione e-mail, calendario o aziendale.

► ▲ ► ③ Impostazioni ► Sicurezza e posizione ► Gestisci app di amministrazione del dispositivo ...appare un elenco degli amministratori del dispositivo ► selezionare la casella di controllo a lato delle applicazioni da autorizzare come amministratori del dispositivo

Visualizzare le informazioni sull'amministratore del dispositivo:

> toccare e tenere premuto il servizio nell'elenco

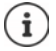

Disattivando un amministratore del dispositivo, viene rimossa ai rispettivi servizi l'autorizzazione a sincronizzare i dati sul proprio telefono.

l servizi di Google (Gmail, Contatti, Calendario, ...) non sono gestiti come amministratori del dispositivo. L'autorizzazione per questi servizi e per l'esecuzione di modifiche sullo smartphone viene gestita tramite le impostazioni dell'account di Google.

# Certificati

l certificati digitali vengono utilizzati per identificare lo smartphone su connessioni di rete protette. Il certificato è ad esempio necessario per connessioni VPN o WiFi e per l'autenticazione su server di posta, applicazioni Browser o altre. Alcuni certificati sono già disponibili nel telefono. È possibile installarne altri.

Formati supportati:

- Certificato X.509 codificato DER in file con estensione .CRT o .CER.
- Certificati X.509 in file di archivio chiavi PKCS#12 con l'estensione .P12 o .PFX. Con un file di archivio chiavi PKCS#12 vengono installati anche i certificati di chiavi private o i certificati di un'autorità di certificazione.

I file con altre estensioni non possono essere installati. Modificare l'estensione, se necessario.

# Gestire i certificati

Impostazioni > Sicurezza e posizione > Crittografia e credenziali > Credenziali attendibili

Vengono visualizzati i certificati installati.

- Sistema: contiene tutti i certificati emessi da una autorità di certificazione (CA) installati in modo permanente nella memoria di sola lettura del telefono.
- Utente: contiene tutti i certificati CA installati dall'utente, ad esempio durante l'installazione di un certificato Client.

Se il certificato è danneggiato o lo si ritiene inattendibile, può essere disattivato o rimosso.

▶ Toccare il certificato ... appaiono le informazioni su di esso ▶ scorrere in basso

Certificato di sistema: > Disattiva/Attiva

Certificato utente: Fimuovi OK ... il certificato viene rimosso definitivamente e dovrà essere di nuovo installato, se necessario

# Installare certificati Client e CA

Installare altri certificati da una scheda SD, dalla memoria interna, dalla cartella Download o da Google Drive.

- > Salvare il file del certificato o di archivio chiavi su uno dei supporti sopra citati.

Vengono installati anche i certificati CA sui quali sono basati quelli Client.

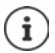

Per poter installare i certificati deve essere impostato il blocco del display ad alta sicurezza (PIN o password). In caso contrario viene richiesta la sua configurazione (→ pag. 54).

# Account e geolocalizzazione

# Account

Per poter fare uso dei dati personali, ad es. contatti, foto o una mailbox, su più dispositivi, si possono utilizzare uno o più account. Tramite un account vengono sincronizzate tutte le informazioni e condivise con tutti i dispositivi registrati.

# Tipi di account

### Account Google

Un account di Google è necessario per utilizzare i servizi Google, quali Gmail<sup>™</sup>, Google+<sup>™</sup> o YouTube<sup>™</sup> e per scaricare le applicazioni da Google Play<sup>™</sup>. Effettuando l'accesso con un account Google, e-mail, contatti, appuntamenti e altri dati assegnati a questo account vengono automaticamente sincronizzati con il proprio dispositivo. È possibile creare un nuovo account sul proprio smartphone o registrare quest'ultimo su un account già esistente.

### Account e-mail

Se per il proprio scambio di e-mail non si utilizza l'account Google occorre registrare lo smartphone nel proprio server di posta. Vengono supportati server POP3 ed IMAP.

È comunque possibile ricevere e inviare e-mail tramite l'applicazione Gmail.

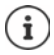

Occorrono informazioni sul servizio che utilizza l'account, ad es. l'indirizzo del server, l'identificativo e la password. Il telefono deve essere abilitato ad accedere a Internet tramite WiFi.

### Account Exchange

Un account Exchange consente di sincronizzare i contatti, il calendario, le attività e le e-mail con Microsoft Outlook™.

# Aggiungere un account

 Compostazioni Account Aggiungi account to toccare il tipo di account che si desidera aggiungere inserire i dati dell'account. Seguire le istruzioni visualizzate sullo schermo

### **Rimuovere un account**

Rimuovendo un account dal dispositivo, vengono rimossi anche tutti i suoi contenuti, ad esempio e-mail, contatti e impostazioni.

A b @ Impostazioni b Account b toccare l'account da rimuovere b Rimuovi account

# Sincronizzare

È possibile definire come sincronizzare le applicazioni Messaggi, E-mail ed altri dati correnti nel proprio account Google.

Di regola, le applicazioni Google vengono sincronizzate automaticamente con l'account Google. È possibile attivare o disattivare la sincronizzazione automatica delle singole applicazioni Google.

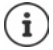

ļ

Le applicazioni non Google non possono essere sincronizzate tramite un account Google. È possibile che nel menu delle impostazioni sia per esse disponibile un'opzione di sincronizzazione.

# Attivare/disattivare la sincronizzazione automatica

Impostare la sincronizzazione per l'account Google:

Impostazioni > Account > attivare/disattivare l'opzione Sincronizza dati automaticam.

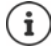

Disattivando la sincronizzazione automatica si prolunga l'autonomia della batteria. Riattivare la sincronizzazione automatica se si desidera portarla a termine dopo avere ricaricato la batteria.

Impostare la sincronizzazione delle singole applicazioni:

Impostazioni Account Selezionare l'account Sincronizzazione account
 appare un elenco delle applicazioni Google con la data e l'ora dell'ultima sincronizzazione attivare/disattivare la sincronizzazione delle applicazioni tramite l'interruttore

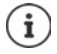

La sincronizzazione delle singole applicazioni può essere impostata solo se è attivata la sincronizzazione automatica.

# Sincronizzare l'account in modalità manuale

La sincronizzazione manuale aggiorna i dati di tutte le applicazioni di Google, se la sincronizzazione automatica non è attiva. Se la sincronizzazione automatica è attiva, vengono sincronizzate solo le applicazioni la cui sincronizzazione automatica non è disattivata.

► ▲ ► ③ Impostazioni ► Account ► selezionare l'account ► Sincronizzazione account ► toccare ► Sincronizza ora

# Geolocalizzazione

Le applicazioni con l'autorizzazione alla **Geolocalizzazione** possono offrire, in base alla posizione geografica del dispositivo, servizi riferiti alla località, quali opzioni check-in, informazioni sul traffico stradale o ristoranti nelle vicinanze.

# Attivare/disattivare la geolocalizzazione

▶ Dalla barra di stato, trascinare con due dita verso il basso ... vengono visualizzate le impostazioni rapide ▶ toccare il simbolo ♀

oppure

Geolocalizzazione > attivare/disattivare la funzione tramite l'interruttore

oppure

Geolocalizzazione > attivare/disattivare la funzione tramite l'interruttore

# Verificare la geolocalizzazione tramite le applicazioni

Questa funzione consente di verificare quali applicazioni accedono al momento alla propria posizione geografica o le ultime che vi hanno acceduto.

► ③ Impostazioni ► Google ► Geolocalizzazione ... sotto Richieste di posizione recenti vengono elencate le ultime applicazioni che hanno rilevato la posizione geografica del dispositivo.

# Gestire la cronologia delle posizioni

Se è attivata la **Cronologia delle posizioni** Google rileva la posizione geografica del dispositivo anche se non ci sono applicazioni di Google attive. Le informazioni sulla cronologia vengono salvate nel proprio account di Google per tutti i dispositivi ad esso assegnati.

# Google > Google > Geolocalizzazione > Google-Cronologia delle posizioni

La pagina è il punto di partenza di tutte le attività relative alla cronologia delle posizioni. È ad esempio possibile disattivare la cronologia per singoli dispositivi o per tutti, vedere i luoghi visitati in un determinato periodo di tempo, e visualizzare informazioni su di essi, o cancellare tutte le informazioni della cronologia. Per informazioni sulla cronologia delle posizioni consultare la -> Guida di Google

# Applicazioni

Per maggiori informazioni sull'uso delle applicazioni 🔶 pag. 24.

# Applicazione predefinita

Se si dispone di più applicazioni con funzioni identiche è possibile preimpostare quale utilizzare per una determinata azione. Se ad esempio è stato scaricato da Google Play un calendario diverso o un'applicazione di telefonia diversa, possono essere impostate come predefinite.

# Impostare un'applicazione come predefinita per un'azione

Se per un'azione sono disponibili più applicazioni e non ne è stata preimpostata una come predefinita, viene richiesto di effettuare una scelta.

- > Toccare l'applicazione che si desidera utilizzare.
- Scegliere se questa app debba essere utilizzata Solo una volta o Sempre per l'azione.

Scegliendo **Sempre**, questa applicazione viene impostata come predefinita per tutte le azioni di questo tipo.

# Annullare l'impostazione dell'applicazione come predefinita

 Compostazioni > App e notifiche > visualizzare tutte le applicazioni > selezionare l'applicazione per la quale durante un'azione è stato precedentemente selezionato
 Sempre > Apri per impost. predef. > Cancella predefinite

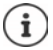

Quando in seguito verrà avviata questa azione, viene nuovo richiesto quale applicazione si desideri utilizzare.

# Definire un'applicazione predefinita per una funzione di uso frequente

Per alcune funzioni è possibile scegliere in qualsiasi momento un'app standard, senza effettuare una determinata azione.

Impostazioni > App e notifiche > Avanzate > App predefinite ... vengono visualizzate diverse funzioni > selezionare la funzione ... se ci sono più applicazioni per questa funzione, queste vengono visualizzate > selezionare l'applicazione

# Modificare le impostazioni di un'applicazione

Verificare le impostazioni correnti dell'applicazione e modificarle, se necessario.

App e notifiche > visualizzare tutte le applicazioni > selezionare l'applicazione

Le impostazioni disponibili variano a seconda dell'applicazione.

### Applicazioni

### Disinstalla / Disattiva

Rimuovere l'applicazione dal dispositivo / Mettere l'applicazione fuori servizio - pag. 25.

#### Forza interruzione

Arresta l'applicazione, inclusi di processi in sottofondo. Questa può essere una scelta opportuna ad esempio se un'applicazione non reagisce più o se è in esecuzione in sottofondo e utilizza troppe risorse del sistema (ad es. memoria). L'applicazione può essere riavviata dal menu delle applicazioni.

#### Notifiche

Consente di stabilire le impostazioni per le notifiche delle applicazioni (-> pag. 23)

### Autorizzazioni

Applicazioni o risorse del sistema alle quali può accedere l'applicazione (-> pag. 58)

### Spazio di archiviazione

Spazio utilizzato dall'applicazione nella memoria interna.

Liberare spazio di memoria: **)** toccare **Spazio di archiviazione ) Cancella spazio di archiviazione**.

Liberare la memoria temporanea dell'applicazione: **>** toccare **Spazio di archiviazione > Cancella cache**.

### Utilizzo dati

Il volume di dati scaricato o caricato dall'applicazione tramite la rete di dati mobile o WiFi (+ pag. 70).

#### Batteria

Consumo di batteria dall'ultima ricarica completa (-+ pag. 50).

### Apri per impost. predef.

Definire come l'applicazione debba gestire i link.

#### Modifica impostazioni sistema

Stabilire se l'app possa modificare impostazioni di sistema.

# Impostazioni generali delle applicazioni

Verificare e modificare le autorizzazioni e i valori predefiniti delle applicazioni.

# 🕨 🗛 🕨 🔯 Impostazioni 🕨 App e notifiche

### Notifiche

Consente di creare le notifiche dell'applicazione (+ pag. 22).

### App predefinite

Se sono disponibili più applicazioni con uguale funzione, consente di scegliere quale impostare come predefinita (-> pag. 63).

### Accesso speciale alle app

Contiene numerose informazioni sulle possibilità di accesso delle applicazioni a dati e risorse di sistema.

# Ripristinare le impostazioni iniziali di un'applicazione

Viene effettuato il reset delle modifiche effettuate alle impostazioni dell'applicazione.

- Impostazioni > App e notifiche > visualizzare tutte le applicazioni > toccare Reimposta preferenze app

# Connessioni di rete

Lo smartphone è in grado di stabilire connessioni con reti mobili, WiFi e altri dispositivi tramite bluetooth.

# Reti mobili

Per telefonare con lo smartphone tramite una rete mobile occorre una scheda SIM di un gestore di rete. I servizi disponibili e le relative condizioni sono descritti nel contratto di telefonia mobile.

Il dispositivo è predisposto per ospitare due schede SIM, per cui consente l'uso parallelo di due reti mobili.

# Attivare/disattivare dati mobili

Stabilire se i dati vengono trasferiti tramite la connessione di telefonia mobile anche se non è disponibile alcuna WLAN.

 Dalla barra di stato, trascinare con due dita verso il basso ... vengono visualizzate le impostazioni rapide > toccare il simbolo 1/(9)

oppure

A set in the set of the set of

oppure

A set intervention is a set intervention in the set intervention in the set intervention is a set intervention intervention intervention intervention intervention intervention intervention in the set intervention is a set intervention in the set intervention in the set intervention in the set intervention in the set intervention is a set in the set intervention in the set intervention is a set in the set intervention in the set intervention is a set intervention in the set intervention in the set intervention is a set intervention in the set intervention in the set intervention is a set intervention in the set intervention in the set intervention is a set intervention in the set intervention in the set intervention is a set intervention in the set intervention in the set intervention is a set intervention in the set intervention in the set intervention in

# Personalizzare le impostazioni

### 🕨 🗛 🕨 🔯 Impostazioni 🕨 Rete e Internet 🕨 Rete mobile

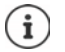

Se nel dispositivo sono inserite due schede SIM, la pagina contiene un registro per ciascuna di esse **>** aprire quella di interesse, se necessario.

#### Roaming

Questa funzione consente di trasmettere dati tramite le reti mobili di altri gestori quando il segnale del proprio non è disponibile.

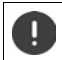

A seconda del contratto di telefonia mobile di cui si dispone, il roaming dati può determinare costi aggiuntivi.

#### Utilizzo dati delle app

Mostra l'utilizzo di dati totale e la distribuzione fra le singole app.

### Modalità 4G LTE avanzata

Migliora la qualità della voce e della comunicazione in generale.

### Tipo di rete preferito

Scegliere lo standard radiotelefonico preferito, quale ad esempio 2G, 3G, 4G. Di regola, lo smartphone si collega alla rete che fornisce il segnale migliore.

#### Chiamate Wi-Fi (a seconda del gestore di rete mobile)

Eseguire chiamate tramite WLAN.

#### Seleziona rete automaticamente

La rete viene selezionata automaticamente per impostazione predefinita.

Selezionare personalmente la rete: disattivare la funzione selezionare il gestore dalle reti disponibili.

#### Nomi punti di accesso

Queste impostazioni consentono al gestore di rete di rilevare l'esatto indirizzo IP del dispositivo e di stabilire una connessione protetta.

# Utilizzare due schede SIM

► ▲ ► ◎ Impostazioni ► Rete e Internet ► Schede SIM ... vengono visualizzate le schede SIM riconosciute nello slot 1 e 2.

Mettere fuori servizio/in servizio la scheda SIM: > attivare/disattivare l'interruttore.

Visualizzare le informazioni:

toccare una voce . . . appare il nome della scheda SIM, il colore utilizzato per la scheda, il gestore di rete e il numero di telefono. È possibile modificare il nome e il colore.

Definire la scheda SIM preferita per le seguenti funzioni:

• Dati mobili

Per la trasmissione di dati può essere utilizzata una sola scheda SIM.

Chiamate

È possibile definire una scheda SIM per tutte le chiamate in uscita o impostare la scelta prima della composizione del numero.

Messaggi SMS

Per l'invio di messaggi SMS può essere preimpostata una scheda SIM.

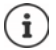

Se viene installata una nuova scheda SIM o ne viene sostituita una in uso, occorre rieffettuare le impostazioni.

# WiFi

Consente di stabilire una connessione con una rete WiFi tramite la quale sarà poi possibile inviare dati o navigare in Internet.

Se lo smartphone si trova all'interno della portata di una rete WiFi salvata e questa è in funzione, vi si collega automaticamente.

# Attivare/disattivare la funzione WiFi

 Appoggiare due dita sulla barra di stato e scorrerle verso il basso ... si aprono le impostazioni rapide 
 toccare l'icona WiFi

oppure

► O Impostazioni ► Rete e Internet ► Wi-Fi ► attivare/disattivare la WLAN con l'interruttore

Se la rete WiFi è attivata, nella barra di stato appare l'icona 💎. L'icona mostra l'intensità del segnale in quattro livelli.

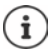

Per prolungare l'autonomia della batteria disattivare la funzione WiFi se non è necessaria. La modalità aereo disattiva la funzione WiFi.

# Collegarsi ad una rete WiFi

A b 🔞 Impostazioni b Rete e Internet b Wi-Fi ... appaiono tutte le reti WiFi disponibili.

Le reti protette da password mostrano l'icona di un lucchetto 🔒 accanto alla relativa voce. Le reti senza icona del lucchetto sono hotspot aperti.

Le WLAN registrate per lo smartphone vengono visualizzate alla fine della lista in **Reti salvate** anche se sono fuori portata e non sussiste alcuna connessione.

Visualizzare le reti WiFi salvate: > Reti salvate

# Aggiungere altre reti WiFi

Le reti WiFi che non trasmettono il loro nome (SSID) o che sono fuori portata non appaiono nell'elenco. Possono essere comunque salvate con il nome e la password. Se il telefono riceve il segnale della rete WiFi viene stabilita la connessione.

 Aggiungi una rete > Mi-Fi > eventualmente scorrere verso il basso > Aggiungi una rete > minserire il nome della rete (SSID) e le credenziali > Salva ... la rete viene acquisita nell'elenco Reti salvate

# Rimuovere reti WiFi

Se si vuole evitare che il dispositivo si colleghi automaticamente con un rete WiFi salvata, la si può rimuovere dall'elenco delle reti salvate.

Minimum Katalani America Antipation America Antipation America Anti

# Visualizzare i dettagli della rete WiFi

Mine Statistica Statistica Sta

Modificare le impostazioni di rete: 🕨 toccare 🧨

# Configurazione della connessione

Questa funzione consente di adattare le impostazioni ai requisiti della rete WiFi alla quale si desidera connettersi.

A b (20) Impostazioni > Rete e Internet > Wi-Fi > toccare il nome della rete > toccare > a lato di Opzioni avanzate toccare la freccia in giù ...

### Gestione reti a pagamento

Se la propria rete ha un limite di dati, è possibile definire la WLAN a pagamento. Si avrà quindi un migliore controllo sull'utilizzo dei dati in caso di download e da altre app.

▶ In A consumo, selezionare l'opzione Contrassegnare come "a pagamento" ▶ Salva

### Proxy

Se la connessione con una rete WiFi viene stabilita tramite un Proxy: > toccare Proxy

Per inserire manualmente i dati proxy: 🕨 inserire Manuali 🕨 🔤 i dati 🕨 Salva

Configurazione automatica del Proxy: > Proxy auto-config > inserire l'URL di un file PAC > Salva

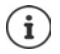

Un file Proxy-Auto-Config (file PAC) consente al browser web di trovare automaticamente il server Proxy adeguato per l'URL.

### DHCP

Se non esistono server DHCP attivi nella rete Wi-Fi: > toccare DHCP > inserire dati Statico > per la configurazione della rete > Salva

# Opzioni avanzate

► ▲ ► ③ Impostazioni ► Rete e Internet ► Wi-Fi ► Impostazioni Wi-Fi ► selezionare l'opzione ...

Attivare la WLAN automaticamente quando si trova nelle vicinanze di reti salvate. La geolocalizzazione deve essere attivata.

> Attivare/disattivare Attiva Wi-Fi automaticamente tramite l'interruttore

Visualizzare una rete pubblica potente.

Attivare/disattivare Notifica di reti aperte tramite l'interruttore

### Connessioni di rete

l certificati digitali servono a identificare il dispositivo per l'accesso alla rete WiFi. Qualora non siano disponibili tutti i certificati richiesti, li si può installare.

▶ Installa certificati ▶ scegliere l'origine del certificato

Certificati 🔶 pag. 59

Stabilire la connessione tra lo smartphone ed altri dispositivi compatibili Wi-Fi Direct.

 Wi-Fi Direct ... vengono visualizzati i dispositivi o i gruppi di dispositivi compatibili WiFi Direct > scegliere il dispositivo o il gruppo desiderato

# Consumo di dati

Con esso si intende il volume di dati che il dispositivo carica o scarica nell'arco di un determinato lasso di tempo tramite la connessione dati mobile o le reti WiFi La gran parte delle tariffe prevedono una limitazione del volume di dati. Per evitare costi aggiuntivi, è possibile verificare ed eventualmente limitare l'utilizzo dei dati del dispositivo.

# Verificare il consumo di dati

### 🕨 🗛 🕨 🔯 Impostazioni 🕨 Rete e Internet 🕨 Utilizzo dati

### Rete di telefonia mobile

È possibile visualizzare l'utilizzo dei dati di rete mobile per un periodo di tempo determinato, che viene calcolato in base alla soglia di traffico dati impostata, rappresentata da una linea.

Toccare Utilizzo dati delle app ... vengono visualizzate ulteriori informazioni, ad es. quali app hanno contribuito al consumo di dati.

Visualizzare un altro periodo:

▶ Toccare la freccia accanto al periodo visualizzato ▶ selezionare il periodo

### WLAN

Toccare Utilizzo dei dati Wi-Fi ... si vede il volume di dati trasmesso tramite WLAN nel periodo impostato. Al di sotto sono elencate le app che hanno trasmesso dati tramite la WLAN, rispettivamente con la quantità di dati trasmessa.

Visualizzare un altro periodo:

> Toccare la freccia accanto al periodo visualizzato > selezionare il periodo

# Impostazione di un limite e di un avviso per l'utilizzo di dati mobili

### Definire il ciclo di consumo dei dati

Il consumo dei dati viene rilevato con ciclo mensile, solitamente cominciando dal primo giorno di ogni mese. Se il ciclo di fatturazione del proprio gestore di rete mobile è diverso, è possibile selezionare come inizio un altro giorno.

Impostazioni > Rete e Internet > Utilizzo dati > Limite dati e avviso > Ciclo di utilizzo dati delle app > selezionare il giorno con la ruota numerata > Imposta

### **Registrazione limite dati**

È possibile registrare il volume massimo di dati come soglia limite, messo a disposizione dal proprio gestore. In caso di raggiungimento del limite impostato per l'utilizzo dei dati, i dati mobili vengono automaticamente disattivati. L'utente riceve una notifica.

- Impostazioni > Rete e Internet > Utilizzo dati > Limite dati e avviso > attivare la funzione Imposta limite dati tramite l'interruttore > OK
- Toccare Limite dati > eventualmente modificare tra megabyte e gigabyte = modificare il valore > Imposta
- ... Il limite verrà registrato nell'immagine Utilizzo dati mobili.

Per riattivare i dati mobili:

> Disattivare la funzione Imposta limite dati tramite l'interruttore > OK

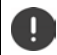

Potrebbero esserci costi per il trasferimento dati.

### Impostazione avviso per l'utilizzo di dati mobili

Stabilire un valore massimo per il volume dati, oltre il quale il sistema invierà un messaggio di avviso.

- Impostazioni Rete e Internet > Utilizzo dati > Limite dati e avviso > attivare la funzione Imposta avviso sui dati con l'interruttore
- ... Al raggiungimento del valore stabilito per il volume dati, l'utente riceve una notifica.

# Attivazione/Disattivazione della modalità di risparmio dati

Quando è attiva la modalità risparmio dati il consumo di dati mobili è ridotto. La maggior parte delle app e dei servizi possono ricevere dati in background solo tramite rete Wi-Fi.

- Scorrere verso il basso con due dita dalla barra di stato ... verranno visualizzate le impostazioni rapide 
   toccare ()/ (+ (+ = attivo))
- 0
- Impostazioni > Rete e Internet > Utilizzo dati > Risparmio dati > attivare/ disattivare la funzione con l'interruttore

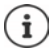

La limitazione dei dati in background potrebbe pregiudicare le prestazioni di un'app. Ad es., l'utente non riceve altre notifiche fino all'apertura dell'app stessa.

# Altre azioni per la riduzione dell'utilizzo dati

### Disattivazione della sincronizzazione automatica

Quando la sincronizzazione automatica è attiva, i dati delle app vengono aggiornati automaticamente, ad es. i contatti o gli appuntamenti.

Attivare/disattivare la sincronizzazione automatica: + pag. 61

### Connessioni di rete

### Disattivare il roaming

Se la rete del proprio gestore di telefonia mobile non è disponibile, grazie al roaming l'apparecchio può utilizzare le reti di altri gestori.

# ► ▲ ► ③ Impostazioni ► Rete e Internet ► Reti mobili ► attivare/disattivare l'opzione con l'interruttore accanto a Roaming

i

Il roaming può determinare costi aggiuntivi, ma in alcuni luoghi rappresenta l'unica possibilità per stabilire una connessione Internet.

# Bluetooth

Stabilire una connessione tra smartphone e un dispositivo bluetooth.

Se si utilizza per la prima volta un dispositivo bluetooth, lo si deve innanzitutto associare con lo smartphone, per consentire una connessione protetta tra i due dispositivi. Dopo questa procedura, la connessione viene stabilita automaticamente.

# Attivare/disattivare il bluetooth

Appoggiare due dita sulla barra di stato e scorrerle verso il basso ... si aprono le impostazioni rapide > toccare l'icona bluetooth

oppure

Impostazioni Dispositivi collegati Preferenze di connessione
 Bluetooth attivare/disattivare il Bluetooth con l'interruttore

Se è attivata la funzione bluetooth, nella barra di stato appare l'icona 🖇 .

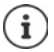

Il dispositivo è visibile a tutti gli apparecchi con funzione bluetooth che si trovano nelle vicinanze.

Per prolungare l'autonomia della batteria disattivare la funzione bluetooth se non è necessaria. La modalità aereo disattiva la funzione bluetooth.

# Associare il dispositivo

Prima di poter collegare un telefono o un tablet ad un dispositivo bluetooth, occorre effettuare una procedura di associazione (Pairing) tra i dispositivi. Dopo avere effettuato l'associazione i dispositivi mantengono questo stato fino alla sua disattivazione.

Impostazioni Dispositivi collegati Accoppia nuovo dispositivo ... vengono visualizzati i dispositivi bluetooth disponibili nelle vicinanze toccare il nome del dispositivo bluetooth desiderato seguire le istruzioni visualizzate sullo schermo per portare a termine la procedura di associazione ... se va a buon fine, il dispositivo viene acquisito nell'elenco Attualmente collegati
Qualora venga richiesto di inserire un identificativo, procedere digitando quelli solitamente in uso 0000 o 1234 oppure leggere la documentazione del dispositivo bluetooth.

# Modificare il nome dei dispositivi bluetooth connessi o disattivare l'associazione

Impostazioni > Dispositivi collegati > toccare il dispositivo collegato

Cambiare il nome: 🕨 🧨 🕨 🥅 inserire il nome del dispositivo 🕨 Rinomina

Disattivare l'associazione: > Elimina

#### Abilitare contatti per la trasmissione

Consentire ai dispositivi che supportano Bluetooth di accedere ai propri contatti.

Impostazioni Dispositivi collegati to toccare il dispositivo collegato attivare/disattivare Condivisione contatti con l'interruttore

## Modificare il nome bluetooth dello smartphone

Lo smartphone è visibile ad altri dispositivi bluetooth con il nome Gigaset GS190. Il nome può essere modificato.

Impostazioni Dispositivi collegati Preferenze di connessione
 Bluetooth Nome dispositivo Eminaria

#### Visualizzare le informazioni sulla trasmissione dei dati

Impostazioni Dispositivi collegati Preferenze di connessione File ricevuti ... vengono visualizzati i dati ricevuti tramite bluetooth

# Modalità aereo

La modalità aereo disattiva le funzioni WiFi, reti radiomobili e bluetooth.

 Appoggiare due dita sulla barra di stato e scorrerle verso il basso . . . si aprono le impostazioni rapide 
 toccare l'icona modalità aereo

oppure

Modalità aereo > attivare/disattivare la modalità aereo tramite l'interruttore

oppure

Premere a lungo il tasto di accensione/spegnimento > toccare A Modalità aereo > OK

Se è attivata la modalità aereo, nella barra di stato appare l'icona 📥.

# Reti virtuali private (VPN)

Tramite una rete virtuale privata (VPN) è possibile collegare lo smartphone con la propria rete privata o aziendale. Se si è fuori sede e si dispone di un accesso ad una rete WiFi, utilizzare la connessione VPN per poter navigare in modo protetto e gratuito, chiamare tramite il proprio numero di rete fissa, accedere alle propria mailbox o ai dati della propria rete aziendale.

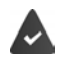

Nella rete privata o aziendale è disponibile un server VPN.

Sullo smartphone è preinstallato un client VPN. Per creare una connessione VPN occorrono i dati di configurazione della VPN.

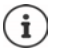

È possibile che per la VPN, con la quale si desidera collegare lo smartphone, occorra un altro client VPN. In Google Play Store sono disponibili diverse applicazioni VPN. Se è stata installata un'applicazione VPN, la configurazione viene effettuata tramite essa.

# Aggiungere una VPN

Mathematical Sector And Antipartic Antipartic Antipa

## **Collegarsi ad una VPN**

Impostazioni > Rete e Internet > VPN ... vengono elencate le VPN disponibili > scegliere la VPN > Impostazioni > Rete e digitare la Password > Connetti

Se il dispositivo è connesso con una VPN nella barra di stato appare l'icona Or.

## Disconnettersi dalla VPN

Impostazioni 
 Rete e Internet 
 VPN 
 accanto alla VPN da disconnettere, toccare 
 disattivare VPN con l'interruttore

### **Rimuovere una VPN**

► ▲ ► ③ Impostazioni ► Rete e Internet ► VPN ... vengono elencate le VPN disponibili ► a lato della VPN che si desidera rimuovere toccare ★ ► Ignora

# Modificare le impostazioni della VPN

Impostazioni > Rete e Internet > VPN > a lato della VPN che si desidera modificare, toccare > modificare le impostazioni VPN > Salva

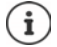

Se si utilizza un'applicazione VPN, questa viene aperta ed è possibile eseguire le modifiche desiderate.

## Attivare/disattivare una VPN sempre attiva

Nel caso di alcune VPN, il dispositivo resta sempre connesso quando la connessione VPN non è inattiva. Ciò può essere utile se ci si muove tra WiFi pubbliche non protette.

Impostazioni > Rete e Internet > VPN > accanto alla VPN da modificare, toccare
 attivare/disattivare VPN sempre attiva con l'interruttore > Salva

Si riceve una notifica che la VPN sempre attiva è attivata e quando la connessione a una VPN sempre attiva viene interrotta.

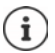

0

Se è stata configurata una VPN tramite un'applicazione, l'opzione **VPN sempre attiva** non viene visualizzata.

# Tethering con un hotspot WiFi, bluetooth o USB

Con un hotspot WiFi mobile, tethering bluetooth o tethering USB è possibile consentire l'uso della connessione dati dello smartphone ad altri dispositivi. Utilizzare ad esempio una connessione dello smartphone per navigare in Internet con il proprio notebook.

L'uso di connessioni hotspot o tethering può comportare costi aggiuntivi. Rivolgersi al proprio gestore di rete mobile.

Hotspot e tethering possono ridurre in modo significativo l'autonomia della batteria.

- Durante l'utilizzo di hotspot e tethering, collegare lo smartphone ad un'alimentazione di corrente.
- > Disattivare hotspot e tethering se non più necessario.

## Attivare o disattivare l'hotspot WiFi

Configurare il proprio dispositivo come hotspot WiFi.

A set in the set of the set of

Se è attivato l'hotspot, nella barra di stato appare l'icona 🔘.

Nella barra delle notifiche appare l'icona (). Il messaggio mostra il numero degli utenti connessi e bloccati.

## Adattare le impostazioni dell'hotspot WiFi

Modificare il nome della rete, la sicurezza, la password, la banda di frequenza per l'access point.

Impostazioni > Rete e Internet > Hotspot e tethering > Hotspot Wi-Fi > adattare l'opzione desiderata > Salva

# Collegare un dispositivo con l'hotspot WiFi

Per la connessione sono necessari nome e password dell'hotspot. Il nome viene visualizzato in **Nome hotspot**. Visualizzare la password:

Impostazioni > Rete e Internet > Hotspot e tethering > Hotspot Wi-Fi > toccare Password hotspot ... viene visualizzata la password

Dall'altro dispositivo stabilire la connessione con l'hotspot:

 aprire l'elenco delle reti WiFi disponibili > scegliere la rete con il nome dell'hotspot > digitare la password dell'hotspot > collegare.

# Configurare e utilizzare il tethering bluetooth

Condividere la connessione a Internet tramite bluetooth con altri dispositivi.

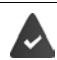

La connessione dati mobile è attivata 🔶 pag. 66

- Associare lo smartphone e il dispositivo con il quale si desidera condividere la connessione a Internet (
   pag. 72)
- Configurare l'altro dispositivo in modo tale da poter stabilire una connessione tramite bluetooth. Leggere a questo proposito le istruzioni d'uso del dispositivo.

Attivare/disattivare la condivisione della connessione a Internet del telefono tramite tethering bluetooth:

A set in the set of the set of

# Configurare e utilizzare il tethering USB

Condividere la connessione a Internet con un altro dispositivo tramite un cavo USB.

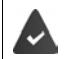

La connessione dati mobile è attivata 🔶 pag. 66

 Collegare lo smartphone ad un altro dispositivo tramite un cavo USB 

 aprire il messaggio sulla connessione USB e assicurarsi che sia impostato Dispositivo multimediale (MTP) oppure Fotocamera (PTP) (-> pag. 33)

Attivare/disattivare la funzione tethering USB:

A Solution of the internet Action of the internet Action of the internet Action of the internet Action of the internet action of the internet Action of the internet Action of the i

Se è attivata la funzione USB, nella barra delle notifiche appare l'icona 掉.

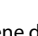

La funzione USB viene disattivata scollegando il cavo USB.

La funzione tethering USB non è disponibile sui computer Mac.

i

# Sistema

# Data e Ora

🕨 🗛 🕨 💿 Impostazioni 🕨 Sistema 🕨 Data e ora ...

#### Impostazione automatica

La data e l'ora vengono impostate automaticamente tramite il server dell'ora:

> Attivare Data e ora automatiche

oppure: > disattivare e impostare la data e l'ora manualmente

#### Impostazione manuale

- Imposta data > scegliere la data dal calendario > OK
- Imposta ora trascinare l'indicatore dell'ora nella posizione esatta OK Per il formato a 12 ore utilizzare il cerchio esterno Per il formato a 24 ore utilizzare il cerchio interno ed esterno
- ► Toccare l'indicatore dei minuti dell'orario visualizzato ► trascinare l'indicatore dei minuti nella posizione esatta ► OK

#### Impostare il fuso orario

Il fuso orario è preimpostato automaticamente. Impostare il fuso orario manualmente:

Disattivare l'interruttore a lato di Fuso orario automatico > toccare Seleziona fuso orario
 scegliere il fuso orario dall'elenco

### Definire il formato della data e dell'ora

Indicazione in formato a 24 ore (ad es. 18:30) / 12 ore (6:30 pm):

> attivare/disattivare l'interruttore a lato di Usa formato 24 ore

# Aggiornamenti dei software

### Verificare la versione Android

Impostazioni Sistema Info telefono ... la versione al momento in uso appare sotto Versione di Android

## Scaricare gli aggiornamenti di Android

Il sistema informa sulla presenza di un nuovo aggiornamento del sistema Android per il proprio dispositivo.

#### Sistema

L'aggiornamento consuma energia e comporta un elevato volume di dati.

Verificare quindi prima dell'installazione il livello di carica della batteria (-> pag. 50) e il consumo di dati (-> pag. 70). Se necessario, collegare il dispositivo all'alimentazione di corrente e stabilire una connessione WiFi.

#### Installare un aggiornamento dopo avere ricevuto la notifica

Il display non è bloccato: scorrere verso il basso la barra delle notifiche toccare la notifica dell'aggiornamento

Se il display è bloccato: 

 toccare due volte la notifica dell'aggiornamento sul display bloccato

Avviare l'installazione: • toccare **Download** 

#### Installare un aggiornamento senza avere ricevuto la notifica

Aggiornamento del sistema > Info telefono > Aggiornamento del sistema ... viene effettuata una verifica del sistema

Se è disponibile una versione più aggiornata: 🕨 toccare Download

### Impostazioni per l'aggiornamento del sistema

Per scaricare aggiornamenti è possibile scegliere le seguenti impostazioni:

- Impostazioni Sistema Info telefono Aggiornamento del sistema
   Impostazioni
  - Stabilire i tempi per la ricerca automatica di aggiornamenti
  - Selezionare l'opzione per scaricare automaticamente gli aggiornamenti quando è presente una connessione WLAN

# Backup e ripristino del sistema

# Back up dei dati e delle impostazioni

Tramite il Backup Service di Android è possibile effettuare una copia di sicurezza dei dati sincronizzati con uno o più account di Google. Se viene cambiato il dispositivo o si rende necessario cancellare dei dati, è possibile ripristinare i dati da un back up di un account Google precedentemente effettuato.

Il back up interessa i seguenti dati:

- Impostazioni del calendario di Google
- Reti e password WiFi
- Sfondi delle schermate iniziali
- Impostazioni di Gmail
- Applicazioni installate tramite Google Play (back up nell'applicazione Play Store)
- Impostazioni dello schermo, cioè luminosità e modalità stand by
- Impostazioni della lingua e della tastiera
- Data/Ora
- Impostazioni e dati di applicazioni di terzi, che variano a seconda dell'applicazione

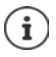

ll Backup Service di Android non viene utilizzato da tutte le applicazioni. È possibile che per alcune applicazioni non sia possibile effettuare il back up e il ripristino di tutti i dati.

Gogle Drive con l'interruttore
Attivare/disattivare la funzione Salva in Google Drive con l'interruttore

Creare altri account di back up:

Toccare e tenere premuto Account > Aggiungi account > digitare il PIN, la sequenza o la password > inserire i dati dell'account

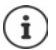

È possibile creare più account di back up.

## Ripristinare le impostazioni di rete

Resettare i dati WLAN, di telefonia mobile e Bluetooth.

Impostazioni Sistema Opzioni di reimpostazione Reimposta Wi-Fi, dati mobili e Bluetooth Reimposta

## Ripristinare le impostazioni delle applicazioni

Ripristinare le impostazioni delle applicazioni come disattivazioni, notifiche e impostazioni predefinite. I dati delle applicazioni non vanno perduti.

 Impostazioni - Sistema - Opzioni di reimpostazione - Reimposta preferenze app - Reimposta app

## Ripristino delle impostazioni iniziali del dispositivo

Se il dispositivo viene ceduto ad un'altra persona è possibile cancellare tutti i dati personali.

9

Con il ripristino delle impostazioni iniziali viene cancellata la memoria interna, rimosse la applicazioni, la musica e le foto scaricate, nonché cancellato l'accesso all'account di Google.

# Servizio clienti

Le parti di ricambio e gli accessori per il prodotto sono disponibili in <u>www.gigaset.com</u>. Per l'Assistenza consultare <u>www.gigaset.com/service</u> o chiamare i numeri di telefono:

| Servizio Clienti Italia   | 02.600.630.45 |
|---------------------------|---------------|
| Servizio Clienti Svizzera | 0848 212 000  |

Si applicano le tariffe locali/nazionali. Le tariffe delle chiamate dalle reti di telefonia mobile possono variate

# Certificato di garanzia

Per poter usufruire della garanzia, il consumatore deve presentare lo scontrino, la ricevuta o ogni altro documento idoneo in originale, che comprovi la data dell'acquisto (data da cui decorre il periodo di garanzia) e della tipologia del bene acquistato.

# Condizioni di garanzia

Per questo apparato sono assicurati ai consumatori ed utenti i diritti previsti dal Codice del Consumo - Dlgs. 06.09.2005 n. 206 (ex Dlgs. 02.02.2002 n. 24 di attuazione in Italia della Direttiva 1999/44/CE) per ciò che riguarda il regime di garanzia legale per i beni di consumo. Di seguito si riporta un estratto delle condizioni di garanzia convenzionale. Il testo completo ed aggiornato delle condizioni di garanzia e l'elenco dei centri di assistenza sono comunque a Vostra disposizione consultando il sito

#### www.gigaset.com

o contattando il servizio Clienti Italia

#### Tel. 02.600.630.45

(Nota: per orari del servizio e costi della chiamata consultare: www.gigaset.com/assistenza)

Al consumatore (cliente) viene accordata dal produttore una garanzia alle condizioni di seguito indicate, lasciando comunque impregiudicati i diritti di cui è titolare ai sensi del Codice del Consumo - Dlgs. 06.09.2005 n. 206 (ex Dlgs. 02.02.2002 n. 24 di attuazione in Italia della Direttiva 1999/44/CE):

- In caso dispositivi nuovi e relativi componenti risultassero viziati da un difetto di fabbricazione e/o di
  materiale entro 24 mesi dalla data di acquisto, Gigaset Communications Italia S.r.l. si impegna, a sua discrezione, a riparare o sostituire gratuitamente il dispositivo con un altro più attuale. Per le parti soggette a
  usura (come le batterie) la validità della garanzia è di 6 mesi dalla data di acquisto.
- La garanzia non ha valore se il difetto è stato provocato da un utilizzo non conforme e/o se non ci si è attenuti ai manuali d'uso.
- La garanzia non può essere estesa a prestazioni (quali installazioni, configurazioni, download di software non originale Gigaset) effettuate dal concessionario o dal cliente stesso. È altresì escluso dalla garanzia il software eventualmente fornito su supporto a parte non originale Gigaset.
- Per ottenere il riconoscimento della garanzia è necessario conservare un documento fiscalmente valido comprovante la data di acquisto.
   I difetti di conformità devono essere denunciati entro il termine di due mesi dal momento della loro constatazione.
- I dispositivi o i componenti resi a fronte di una sostituzione diventano di proprietà di Gigaset Communications Italia S.r.I.
- La presente garanzia è assicurata da Gigaset Communications Italia S.r.l, Via Varese n.18, 20121 Milano.
- Si escludono ulteriori responsabilità di Gigaset Communications Italia S.r.l., salvo il caso di comportamento doloso o gravemente colposo di quest'ultima. A titolo esemplificativo e non limitativo si segnala che Gigaset Communications Italia S.r.l. non risponderà in nessun caso di: eventuali interruzioni di funzionamento del dispositivo, mancato guadagno, perdita di dati, danni a software supplementari installati dal cliente o perdita di altre informazioni.

- La prestazione eseguita in garanzia non prolunga il periodo di garanzia.
- Nei casi non coperti da garanzia, Gigaset Communications Italia S.r.l. si riserva il diritto di addebitare al cliente le spese relative alla sostituzione o riparazione.
- Il presente regolamento non modifica in alcun caso le regole probatorie a svantaggio del cliente.

Per l'adempimento della garanzia contattare il Servizio Clienti di Gigaset Communications Italia S.r.l. ai recapiti indicati nel relativo paragrafo.

Informazioni contrattuali: Le descrizioni delle caratteristiche disponibili nel presente manuale d'uso, documento tecnico contenuto nell'imballo e quindi disponibile solo dopo l'acquisto del prodotto, non sono impegnative, possono variare senza preavviso e differire lievemente rispetto al comportamento del prodotto senza comunque pregiudicarne il suo corretto utilizzo con particolare riferimento alle funzioni pubblicizzate.

I manuali presenti nel nostro sito web sono soggetti ad aggiornamenti periodici in relazione a possibili variazioni software del prodotto pertanto vanno usati solo come riferimento per l'uso qualora si smarrisca il manuale contenuto nell'imballo.

I manuali a corredo del prodotto e quelli scaricabili dal sito web, per le ragioni menzionate, non possono essere considerati documenti contrattuali.

Sono da considerarsi contrattuali i documenti di vendita, commerciali e pubblicitari messi a disposizione del cliente prima dell'acquisto e che ne possano influenzare la scelta d'acquisto.

# Condizioni di garanzia (Svizzera)

Al consumatore (cliente) è concessa una garanzia di durata del prodotto, salvo i propri diritti in caso di vizi del prodotto nei confronti del rivenditore, per le condizioni indicate di seguito.

- Gli apparecchi nuovi e i relativi componenti che, per errori di fabbricazione e/o nei materiali presentino un difetto entro 24 mesi dall'acquisto, vengono, a scelta di Gigaset Communications, riparati o sostituiti gratuitamente con un apparecchio di livello tecnico equivalente. Per le parti soggette a usura (per es. batterie, tastiere, alloggiamenti, piccole parti degli alloggiamenti e foderine di protezione – se inclusi nella fornitura) la validità della garanzia è di sei mesi dalla data di acquisto.
- La garanzia perde ogni validità nel caso in cui il guasto degli apparecchi sia provocato da un utilizzo improprio e/o dall'inosservanza dei libretti di istruzione.
- Questa garanzia non si estende alle prestazioni aggiunte dal rivenditore o dal cliente stesso (per esempio installazione, configurazione, download di software). Sono altresì esclusi dalla garanzia i manuali e il software eventualmente fornito su supporto a parte.
- Per ottenere il riconoscimento della garanzia è necessario conservare un documento fiscalmente valido comprovante la data di acquisto. I difetti di conformità devono essere denunciati entro il termine di due mesi dal momento della loro constatazione.
- Gli apparecchi sostituiti e i relativi componenti, restituiti a Gigaset Communications nell'ambito dello scambio, diventano di proprietà di Gigaset Communications.
- La presente garanzia è valida per tutti gli apparecchi acquistati in Svizzera. Garante per i prodotti acquistati è Gigaset Communications Schweiz GmbH, Bielstrasse 20, 4500 Solothurn, Svizzera.
- La presente garanzia esclude qualsiasi altro tipo di richiesta o indennizzo. Gigaset Communications non
  risponderà in nessun caso di eventuali interruzioni di funzionamento dell'apparecchio, mancato
  guadagno, perdita di dati, danni a software supplementari installati dal cliente o perdita di altre informazioni. La sicurezza degli stessi spetta al cliente. L'esonero da responsabilità non è applicabile, nella misura
  in cui si è obbligatoriamente responsabili, per esempio ai sensi della legge sulla responsabilità dei
  prodotti, in casi di intenzionalità, di incuranza grave, a causa di ferimento, uccisione o danni alla salute
- La prestazione eseguita in garanzia non prolunga il periodo di garanzia.
- Nel caso non esista alcuna operatività della garanzia, Gigaset Communications si riserva il diritto di addebitare al cliente la sostituzione o la riparazione. In questo caso, Gigaset Communications provvederà ad avvertire anticipatamente il cliente.
- Gigaset Communications si riserva il diritto di far eseguire i lavori di manutenzione da un subappaltatore. Per l'indirizzo, vedere <u>www.gigaset.com/service</u>. Il presente regolamento non modifica in alcun caso le regole probatorie a svantaggio del cliente.

Per l'adempimento della garanzia, contattare la nostra Hotline al numero 0848 212 000.

#### Servizio clienti

### Esclusione di responsabilità

Il display è composto da pixel. Ciascun pixel è costituito da sub-pixel (rosso, verde, blu). Può accadere che un sub-pixel cessi di funzionare o che presenti un difetto cromatico. La garanzia si applica qualora sussista il numero massimo di pixel difettosi ammesso.

| Descrizione                                  | Numero massimo di pixel difettosi ammesso |
|----------------------------------------------|-------------------------------------------|
| Sub-pixel illuminato a colori                | 1                                         |
| Sub-pixel spento                             | 1                                         |
| Numero totale di sub-pixel a colori e spenti | 1                                         |

í

La garanzia non si applica per tracce di usura sul display e sullo chassis.

Determinati contenuti e servizi accessibili tramite il presente dispositivo sono protetti in quanto proprietà di terzi, oltre che da diritti di copy right, brevetti, marchi registrati e/o altre leggi sulla protezione della proprietà intellettuale. Tali contenuti e servizi vengono messi esclusivamente a disposizione per scopi e utilizzi privati, non commerciali. I contenuti e i servizi non possono essere utilizzati senza previa autorizzazione del proprietario di un determinato contenuto o del fornitore di servizi.

Senza limitare la validità di base delle disposizioni precedenti, a meno che non sia stato espressamente stabilito dal proprietario del contenuto o del fornitore del servizio, è vietata la modifica, la riproduzione, la ritrasmissione, il caricamento, la pubblicazione, il trasferimento, la traduzione, la vendita, la realizzazione di opere derivate, la diffusione o la distribuzione di contenuti o di servizi rappresentati su questo dispositivo in qualsiasi forma e su qualsiasi mezzo.

# Note del costruttore

# **Direttive Comunitarie**

Si certifica la conformità del prodotto a tutte le Direttive Europee in vigore e relative leggi di recepimento nazionali quali CE, ErP (Ecodesign), RAEE2, RoHS, Batterie, Reach, ove applicabili (vedere apposite dichiarazioni ove richiesto).

## Dichiarazione CE di Conformità

Con la presente Gigaset Communications GmbH, in qualità di fabbricante con sede nell'Unione Europea, dichiara che il terminale radio Gigaset GS190 è conforme ai requisiti essenziali ed alle altre disposizioni pertinenti stabilite dalla Direttiva RED 2014/53/UE.

Il presente apparecchio è destinato all'uso in tutti gli stati membri della UE e in Svizzera.

Per l'utilizzo al di fuori dello Spazio economico europeo (a eccezione della Svizzera) è necessaria un'approvazione nazionale.

Ogni requisito specifico del Paese è stato tenuto in debita considerazione.

Copia integrale della dichiarazione CE di conformità è disponibile al seguente indirizzo Internet: www.gigaset.com/docs.

Aprire il file **"Italian Declarations of Conformity"** per cercare ciò che vi serve. Qualora il documento non fosse disponibile significa che il prodotto è internazionale e quindi va cercato nel file **"International Declarations of Conformity"**. Verificare la presenza di ciò che vi serve in entrambe i file. Qualora si tratti di un terminale composto da parti separate come la base ed il portatile potrebbe essere disponibile un documento per ognuna delle parti.

In caso di dubbi o problemi potete richiedere la dichiarazione CE telefonando al Servizio Clienti.

# Rifiuti e tutela dell'ambiente

# Corretto smaltimento del prodotto

(direttiva sui dispositivi elettrici ed elettronici (RAEE))

(valida nei paesi con sistemi di raccolta differenziata)

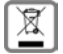

Il simbolo del cassonetto barrato riportato sul prodotto, sugli accessori e nella documentazione

indica che il prodotto e gli accessori elettronici (ad es. caricabatteria, auricolari, cavo USB), al termini del loro ciclo di vita, devono essere raccolti separatamente dai rifiuti domestici.

Per evitare possibili danni ambientali e alla salute dovuti allo smaltimento incontrollato, riciclare il prodotto in modo consapevole per favorire il riutilizzo sostenibile delle materie prime.

Gli utenti privati devono rivolgersi al rivenditore presso il quale è stato acquistato il prodotto o contattare gli uffici competenti per avere informazioni su dove consegnare le parti da avviare agli appositi centri di smaltimento.

Gli utenti commerciali devono rivolgersi al proprio fornitore e verificare le Condizioni contrattuali generali del contratto di vendita.

Il presente prodotto e gli accessori elettronici non devono essere smaltiti insieme agli altri rifiuti.

Il presente "EEE" è compatibile con la direttiva RoHS.

# Corretto smaltimento della batteria utilizzata dal prodotto

(valida nei paesi con sistemi di raccolta differenziata)

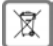

Il simbolo del cassonetto barrato riportato sulla batteria, nel manuale o sulla confezione indica che, al termine del loro ciclo di vita, i prodotti devono essere raccolti separatamente dai rifiuti domestici.

Se le batterie non vengono smaltite adeguatamente, le sostanze in esse contenute possono arrecare danno alla salute e all'ambiente.

#### Note del costruttore

Per proteggere le risorse e favorire il riutilizzo compatibile con l'ambiente di risorse materiali, separare le batterie da altri tipi di rifiuti e smaltirle tramite il nostro sistema locale gratuito di raccolta di batterie usate.

## Radiazione

#### Informazioni sulla certificazione SAR (Tasso di Assorbimento Specifico)

IL PRESENTE DISPOSITIVO È CONFORME ALLE DIRETTIVE INTERNAZIONALI SULLE ESPOSIZIONI ALLE ONDE RADIO.

Il telefono è stato sviluppato in conformità ai limiti di esposizione alle onde radio raccomandati a livello internazionale.

Queste direttive sono state definite da un'organizzazione scientifica indipendente (ICNIRP) e prevedono un elevato margine volto a garantire la sicurezza delle persone a prescindere dall'età e dallo stato di salute. Le direttive relative all'esposizione delle onde radio utilizzano un'unità di misura denominato tasso di assorbimento specifico o SAR. La soglia SAR definita per i dispositivi portatili è di 2,0 W/kg. I valori SAR massimi nell'ambito delle direttive ICNIRP per il presente modello sono:

valore SAR massimo per il presente modello di telefono e condizioni di copertura

| SAR per la testa | 0,699 W/kg (10g) |
|------------------|------------------|
| SAR per il corpo | 0,964 W/kg (10g) |

I valori SAR per il corpo sono stati rilevati a una distanza di 5 mm. Per il rispetto delle direttive sulle esposizioni HF il dispositivo deve essere posizionato dal corpo ad almeno questa distanza.

# Data tecnici

## Dati tecnici generali

| Frequenza | Banda                                   | Massima potenza          |
|-----------|-----------------------------------------|--------------------------|
| 2G        | 1800 MHz                                | 29,7 dBm                 |
|           | 900 MHz                                 | 32,2 dBm                 |
| 3G        | B1                                      | 20,93 dBm                |
|           | B8                                      | 21,01 dBm                |
| 4G        | B1                                      | 23,01 dBm                |
|           | B3                                      | 22,36 dBm                |
|           | B7                                      | 23,23 dBm                |
|           | B8                                      | 23,92 dBm                |
|           | B20                                     | 23,80 dBm                |
| WLAN      | 11A: 17,806 dBm 11B:<br>11N: 17,769 dBm | 16,39 dBm 11G: 14,52 dBm |
| вт        | 6,65 dBm                                |                          |

# Accessori

Utilizzare solo accessori (caricabatterie, batterie, cavi) approvati da Gigaset. L'utilizzo di accessori non approvati può danneggiare il dispositivo, e potrebbe causare problemi di prestazione, e malfunzionamenti non coperti dalla garanzia.

### Alimentatore a spina

| Ingresso: | 100-240V | 50/60Hz |
|-----------|----------|---------|
| Uscita:   | 5V 2000  | )mA     |

### Batteria

Batteria:Li-PolymerCapacità:4000 mAhCodice prodotto:V30145-K1310-X472

# lcone

# Barra di stato e impostazioni rapide

Sfondo colorato: attivato, sfondo grigio: disattivato

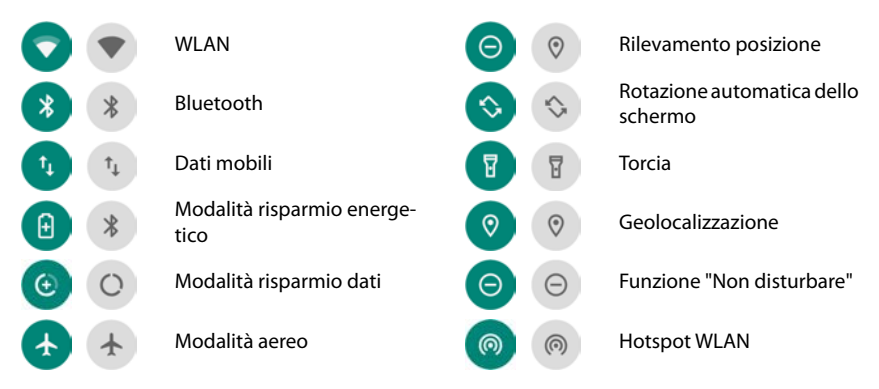

# Barra di stato

| Stato di carica della batteria / batteria in corso di ricarica                                       |
|----------------------------------------------------------------------------------------------------|
| Modalità risparmio energetico attivata                                                               |
| Qualità di ricezione della connessione WLAN, quattro livelli                                         |
| Qualità di ricezione della connessione di telefonia mobile.<br>Cinque livelli o nessuna connessione. |
| Bluetooth attivato                                                                                   |
| Connessione VPN attiva                                                                               |
| Modalità risparmio dati attivata                                                                     |
| Modalità aereo attivata                                                                              |
| Suoneria disattivata / solo vibrazione                                                               |
| Funzione "Non disturbare" attivata                                                                   |
| Hotspot WLAN attivato                                                                                |
|                                                                                                    |

# Notifiche

| Ô                   | Gestione delle autorizzazioni delle applicazioni                      |
|---------------------|-----------------------------------------------------------------------|
| Ā                   | Chiamata senza risposta                                               |
|                     | Nuovo messaggio di testo                                              |
| Μ                   | Nuova e-mail                                                          |
|                     | Rilevata nuova scheda SD                                              |
| <b>_</b>            | Screenshot creato                                                     |
| ψ                   | Tethering USB attivo                                                  |
| (0)                 | Hotspot WiFi attivo                                                   |
| $\odot$             | Più connessioni Tethering attive (USB e/o WiFi)                       |
| <b>↓</b> / <b>↑</b> | Scaricamento / Caricamento dati                                       |
| <br>D/ 2            | Aggiornamento per Google disponibile / Applicazioni Google aggiornate |

.. Altre notifiche specifiche delle applicazioni

# Indice

| Numerici |   |   |
|----------|---|---|
| 4G LTE   | 6 | 6 |

# A

| Accendere                                   |
|---------------------------------------------|
|                                             |
| Account                                     |
| aggiungere 61                               |
| rimuovere 61                                |
| sincronizzare                               |
| Account chiamate                            |
| Account e-mail                              |
| creare tramite le impostazioni              |
| Account email                               |
| configurare con procedura guidata 12        |
| Account Exchange                            |
| Account Google                              |
| Aggiornamenti dei software                  |
| Aggiornamento                               |
| Alimentatore a spina                        |
| Alloggiamento scheda SD                     |
| Alloggiamento scheda SIM                    |
| Altoparlante                                |
| Ambiente                                    |
| Amministratore del dispositivo              |
| Арр                                         |
| aperta per ultima                           |
| Messaggi 44                                 |
| utilizzo di dati 66                         |
| utilizzo di due app in parallelo 26         |
|                                             |
| chiusura forzata 64                         |
| origine sconosciuta                         |
| prodofinita 62                              |
|                                             |
| Applications prodefinite 62                 |
|                                             |
| Application                                 |
| chiudere                                    |
| consumo di dati 64                          |
| contatti                                    |
| disattivare                                 |
| installare 25                               |
| installare da altre origini 2/              |
| riconoscere quelle dannose                  |
| rimuovere 25                                |
| spostare in una cartella sulla schermata 20 |
| spostare sulla schermata iniziale           |
| sulla schermata iniziale                    |
| telefono 35                                 |
| ultima aperta 16                            |
| uscire                                      |
| verifica                                    |
| Applicazioni Google 25                      |
| Assistenza                                  |
| Associazione                                |

| disattivare                                  | 73      |
|----------------------------------------------|---------|
| Attivare/disattivare dati mobili             | 66      |
| Attivazione automatica della Modalità a bass | 60      |
| consumo                                      | 51      |
| Autorizzazioni                               | 64      |
| Autorizzazioni delle applicazioni            | .57, 64 |
| concedere/negare                             | 58      |
| durante l'installazione                      | 57      |
| Avviso utilizzo di dati mobili               | 71      |
|                                              |         |

#### В

| 6                                               |
|-------------------------------------------------|
| Barra dei Preferiti 4                           |
| personalizzare                                  |
| Barra delle notifiche 4                         |
| aprire                                          |
| Barra di navigazione 4                          |
| Barra di stato                                  |
| Batteria                                        |
| ricaricare                                      |
| smaltimento83                                   |
| Bloccare numeri di telefono                     |
| blocco conversazione                            |
| Blocco del display                              |
| automatico                                      |
| in alternativa all'impronta digitale            |
| password                                        |
| PIN                                             |
| riconoscimento facciale                         |
| seguenza                                        |
| Blocco della scheda SIM                         |
| Blocco dello schermo, vedere Blocco del displav |
| Blocco su schermo                               |
| Bluetooth                                       |
| associazione                                    |
| attivare/disattivare                            |
| cambiare i nomi dei dispositivi collegati73     |
| disattivare l'associazione                      |
| modificare il nome del proprio dispositivo 73   |
| tethering 76                                    |
| Bozza SMS 45                                    |
| 202220, 5                                       |

# с

| -                             |
|-------------------------------|
| Cambio utente                 |
| Cavo USB                      |
| Cercare                       |
| Certificati                   |
| attivare/disattivare          |
| installare da una scheda SD60 |
| rimuovere                     |
| visualizzare l'elenco 59      |
| WiFi                          |
| Certificato                   |
| Certificato di garanzia       |
| Certificato X.509             |
| Certificazione SAR            |
| Chiamata                      |

| accettare<br>avviare da un contatto<br>avviare da registro delle chiamate<br>cancellare dal registro delle chiamate<br>rifiutare con SMS<br>terminare | 36<br>35<br>40<br>39<br>39<br>36<br>36<br>35                         |
|----------------------------------------------------------------------------------------------------|----------------------------------------------------------------------|
| nell'applicazione telefonica                                                                                                    | 37<br>70                                                             |
| Collegariento<br>cavo USB                                                                                                    | 33<br>33<br>53                                                       |
| tramite il tastierino telefonico                                                                                                    | 35<br>81<br>37<br>10<br>10<br>31                                     |
| ad una rete WiFi                                                                                                    | 68<br>72<br>70<br>66<br>74                                           |
| Connessione dati<br>condividere<br>verificare il consumo<br>Connessioni di rete<br>Consente di impostare caratteri grandi<br>Consumo di dati          | 75<br>70<br>66<br>53<br>70<br>51<br>40<br>73<br>40<br>42<br>40<br>41 |
| aggiungere a un gruppo                                                                                                    | 41<br>42<br>43<br>40<br>42<br>43<br>45<br>43<br>43<br>.9             |
| creare screenshot                                                                                                    | 32<br>49<br>34<br>46                                                 |
| aprire                                                                                                    | .9                                                                   |

| Creare cartelle per le applicazioni | 20 |
|-------------------------------------|----|
| Creare screenshot                   | 32 |
| creazione MMS                       | 45 |
| Cronologia delle posizioni          | 62 |
| Customer Care                       | 80 |
|                                     |    |

## D

| Data e ora                         |
|------------------------------------|
| impostazione automatica77          |
| impostazione manuale77             |
| Dati                               |
| back up                            |
| cancellare a distanza58            |
| Dati, caricati tramite bluetooth73 |
| Dettagli chiamata                  |
| DHCP, nella rete WiFi69            |
| Dichiarazione CE di Conformità83   |
| Dimensione dei caratteri           |
| Dimensioni carattere               |
| Dimensioni schermo53               |
| Direttive Comunitarie              |
| Display                            |
| caratteri grandi                   |
| luminosità                         |
| rotazione                          |
| stand by                           |
| Dispositivo                        |
| accendere                          |
| aprire                             |
| bloccare a distanza                |
| configurarlo                       |
| fare suonare a distanza            |
| localizzare                        |
| Doppia fotocamera                  |
| Doppio tocco                       |
| Download 28                        |
|                                    |

# Ε

| Eliminazione di una conversazione | . 47 |
|-----------------------------------|------|
| Emoticon negli SMS                | .44  |
| Esclusione di responsabilità      | . 82 |
| Esportare contatti                | . 42 |
|                                   |      |

## F

| File di archivio chiavi PKCS#12 59           |
|----------------------------------------------|
| Flash                                        |
| posteriore 3                                 |
| Formato dell'ora77                           |
| Formato della data77                         |
| Formato nome                                 |
| contatto nell'applicazione dei contatti40    |
| contatto nell'applicazione telefonica 37     |
| Fotocamera                                   |
| anteriore                                    |
| Funzioni                                     |
| attivare/disattivare tramite le impostazioni |
| rapide                                       |
| Fuso orario 77                               |
|                                              |

# G

# н

| Hotspot | <br> | <br> | 75 |
|---------|------|------|----|

## ī

| lcone                                |
|--------------------------------------|
| barra di stato 86                    |
| impostazioni rapide                  |
| istruzioni per l'uso5                |
| notifiche                            |
| Importare contatti                   |
| Importare vCard 42                   |
| Impostazione della lingua            |
| nel menu delle impostazioni          |
| Impostazioni dell'applicazione       |
| resettare                            |
| Impostazioni della tastiera 18       |
| Impostazioni delle app 48            |
| Impostazioni iniziali 79             |
| Impostazioni rapide 16               |
| icone                                |
| Simboli                              |
| Impronta digitale                    |
| utilizzare 29                        |
| Impronte digitali                    |
| configurare con procedura guidata 11 |
| creare tramite le Impostazioni       |
| metodo alternativo 28                |
| modificare 29                        |
| nome                                 |
| Indicatori di stato4                 |
| Ingrandire/ridurre 14                |
| Inserire                             |
| scheda SIM9                          |
| Installare certificati Client        |
| Installare certificati Client CA     |
| Installazione, applicazioni          |
| Inviare file                         |
| Inviare immagini e video             |
| Inviare una e-mail a un contatto     |
| Invio di SMS/MMS 46                  |
| istruzioni di sicurezza              |

# L

| LED di notifica 3                        | 8, 4 |
|------------------------------------------|------|
| LED di notifica, indicatori di stato     | 4    |
| lettura di un messaggio                  | 46   |
| Limite utilizzo dati                     | 70   |
| Lingua                                   |      |
| impostarla con la configurazione guidata | 10   |
| Livello di carica della batteria         | 50   |

| Luce notturna                       |
|-------------------------------------|
| Luminosità                          |
| adattare alle condizioni ambientali |

#### м

| Memoria del dispositivo                 |
|-----------------------------------------|
| Memoria, permanente                     |
| Memoria, temporanea                     |
| Messa in attesa                         |
| Messaggi                                |
| Messaggi di testo vedi MMS              |
| Messaggi di testo vedi SMS              |
| Messaggio d'emergenza55                 |
| Messaggio per la schermata di blocco55  |
| Microfono                               |
| Modalità a basso consumo intelligente51 |
| Modalità aereo                          |
| Modalità di risparmio dati71            |
| Modalità di risparmio energetico51      |
| Modalità Split screen                   |
| Modalità TTY                            |
| Musica                                  |
| gestire                                 |
| regolare il volume                      |

## Ν

| Non disturbare<br>attivare<br>disattivare | • • • • • | 30<br>30<br>30 |
|-------------------------------------------|-----------|----------------|
| Notifica                                  | ••••      | . 50           |
| impostazioni                              |           | . 23           |
| Notifiche                                 | •••       | . 22           |
| leggere                                   | ••••      | . 22<br>. 22   |
| modalità vibrazione                       | • • • •   | . 23           |
| rinviarne la lettura                      | ••••      | . 22<br>23     |
| Notifiche delle applicazioni              | .23,      | , 64           |
| Numero di telefono                        |           |                |
| aggiungere dal registro delle chiamate    |           |                |
| ai contatti                               | • • • •   | . 39           |
| bloccare                                  | ••••      | . 38           |
|                                           |           |                |

# 0

| •                     |    |
|-----------------------|----|
| Output sintesi vocale | 53 |
| Output vocale         |    |
| impostare             | 53 |

# Ρ

| Password                          |    |
|-----------------------------------|----|
| blocco del display                | 54 |
| configurare con procedura guidata | 11 |
| PIN                               |    |
| blocco del display                | 54 |
| configurare con procedura guidata | 11 |

| Porta USB                                     |
|-----------------------------------------------|
| Preferiti, nei contatti 42                    |
| Presa per cuffie                              |
| Protezione contro comandi da parte di persone |
| non autorizzate                               |
| Protezione dall'uso non autorizzato           |
| configurare con procedura guidata 11          |
| Proxy, WiFi                                   |
| Pulsanti di navigazione4, 16                  |
|                                               |

# R

| Radiazione                           | ł |
|--------------------------------------|---|
| Registro delle chiamate 39           | ) |
| cancellare chiamate 39               | ) |
| richiamare chiamante 39              | ) |
| Regole per Non disturbare            | ) |
| Rete mobile                          | 5 |
| Rete virtuale privata, vedere VPN    |   |
| Ricerca con Google                   |   |
| Ricerche tra tutti gli MMS 47        | 7 |
| Ricerche tra tutti gli SMS 47        | 7 |
| Ricevitore                           | 3 |
| Richiamata alternata                 | 5 |
| Riconoscimento facciale              | 5 |
| Riduzione utilizzo dati              |   |
| Ripristinare le impostazioni di rete | ) |
| Risposta a SMS/MMS                   | 5 |
| Risposta breve                       |   |
| inviare                              | 5 |
| modificare                           | 7 |
| Roaming                              | 5 |
| Roaming dati                         | 5 |
| -                                    |   |

# s

| Salvataggio di un messaggio               | ~ |
|-------------------------------------------|---|
| come bozza                                | S |
| Sblocco con il volto                      | 6 |
| Scalare i contenuti delle pagine 1        | 4 |
| Scaricare                                 | 8 |
| Scaricare file da Internet                | 8 |
| Scheda SD                                 |   |
| escludere                                 | 2 |
| espellere 5                               | 2 |
| riattivare                                | 2 |
| spazio di memoria 5                       | 2 |
| Scheda SIM                                |   |
| preferita                                 | 7 |
| sbloccare 1                               | 3 |
| utilizzarne due                           | 7 |
| Scheda SIM preferita                      | 7 |
| Schermata iniziale 1                      | 5 |
| aggiungere, rimuovere e spostare le       |   |
| applicazioni1                             | 9 |
| aggiungere, rimuovere e spostare widget 2 | 0 |
| cambiare                                  | 5 |
| contatto per selezione diretta            | 3 |
| descrizione                               | 4 |
| modificare 1                              | ġ |
| modificare lo sfondo                      | á |
|                                           | / |

| tornare alla                          | 15        |
|---------------------------------------|-----------|
|                                       | 21        |
| aggiungere                            | 2 I<br>10 |
| rimuovere                             | 71        |
| Scrittura                             | 21        |
| SMS                                   | ΔΔ        |
| Seleziona                             | 67        |
| Seleziona automaticamente la rete     | 67        |
| Selezionare automaticamente la rete   | 67        |
| Sensore di impronte digitali          | 28        |
| Sequenza                              | 20        |
| blocco del display                    | 54        |
| configurare con procedura guidata     | 11        |
| rendere visibile/invisibile           | 55        |
| Sequenza di ordinamento applicazione  | 55        |
| telefonica                            | 37        |
| Sequenza di ordinamento, contatti     | 40        |
| Server dell'ora                       | 77        |
| Servizi di Google                     | 60        |
| attivare/disattivare con l'Assistente | 11        |
| Servizi di rete                       | 38        |
| Servizio clienti                      | 80        |
| Silenziare                            | 00        |
| tramite tasto                         | 15        |
| Simboli                               | 15        |
| Barra di stato                        | 86        |
|                                       | 86        |
| Simbolo di carica                     | 10        |
| Sincronizzare                         | 61        |
| Sincronizzazione                      | 01        |
| automatica                            | 61        |
| Sistema                               | 01        |
| aggiornamento                         | 77        |
| backup                                | 78        |
| Smaltimento                           | , 0<br>83 |
| Smart Lock                            | 55        |
| Smile negli SMS                       | 44        |
| SMS                                   | • •       |
| a pagamento                           | 44        |
| hozza                                 | 45        |
| inviare a un contatto                 | 40        |
| SMS Premium                           | 44        |
| SMS/MMS                               | 44        |
| risposta a                            | 46        |
| Sottotitoli                           | 53        |
| Spazio di memoria                     | 55        |
| disponibile                           | 52        |
| liberare                              | 52        |
| utilizzato                            | 52        |
| Speanere                              | 13        |
| Spostare o scorrere                   | 14        |
| Stampare                              | 33        |
| Stand by                              | 55        |
| attivare                              | 13        |
| impostare il tempo di inattività      | 13        |
| uscire                                | 14        |
| Streaming                             | - T       |
|                                       | 34        |
| Suoneria                              | 34        |
| Suoneria 37                           | 34<br>50  |

| disattivare tramite il tasto del volume | 15 |
|-----------------------------------------|----|
| impostare per un contatto               | 43 |
| volume                                  | 49 |
| Suoneria della sveglia, volume          | 49 |

#### т

| 1                                     |         |          |
|---------------------------------------|---------|----------|
| Tasti volume                          |         | 3        |
| Tastiera                              |         | 17       |
| Tastiera di Google                    |         | 17       |
| Tastierino telefonico                 |         | 35       |
| Tasto di accensione/spegnimento       |         | 3        |
| Tasto Home                            | . 15,   | 16       |
| Tecnologia                            |         | 85       |
| Telefonare                            |         | 35       |
| tramite altoparlante                  |         | 36       |
| tramite auricolari                    |         | 36       |
| tramite cuffie                        |         | 36       |
| Testi                                 |         |          |
| dimensione del carattere              |         | 49       |
| scrivere e modificare                 | • • • • | 17       |
| lethering                             |         |          |
| bluetooth                             | • • • • | /6       |
| USB                                   | • • • • | /6       |
|                                       | • • • • | 14       |
| loccare                               | • • • • | 14       |
| Torcare e tenere premuto              | • • • • | 14       |
|                                       | • • • • | 50       |
| attivare nell'applicazione telefonica | <br>    | 50<br>37 |
| Trascinare                            |         | 14       |
| Trasferire file verso/da computer     |         | 33       |
| Trust Agents                          | • • • • | 55       |
|                                       |         |          |

# υ

| USB                       | 76 |
|---------------------------|----|
| Uso dello schermo tattile | 14 |
| Utilizzare due schede SIM | 67 |
| Utilizzo di dati          | 66 |

#### v

| v                                              |   |
|------------------------------------------------|---|
| Verifica delle applicazioni                    | 7 |
| Versione Android                               |   |
| aggiornamento                                  | 7 |
| verificare77                                   | 7 |
| Vibrazione                                     |   |
| attivare/disattivare nell'applicazione         |   |
| telefonica                                     | 7 |
| attivare/disattivare tramite il tasto          |   |
| del volume 14                                  | 5 |
| Viva voco 34                                   | ś |
|                                                | , |
| Volume                                         |   |
| impostare tramite il tasto del volume15        | 5 |
| impostare tramite menu                         | 9 |
| Volume della suoneria                          |   |
| regolare tramite il menu delle impostazioni 49 | 9 |
| VPN 72                                         | 1 |
|                                                | 1 |
|                                                | + |
| disconnettere la connessione                   | ł |
| stabilire la connessione74                     | 1 |
|                                                |   |

#### w

| ~~                                                                                                    |
|----------------------------------------------------------------------------------------------------|
| Widget.       20         modificare la dimensione       20         spostare sulla schermata iniziale.       20         sulla schermata iniziale       20                                                                                                    |
| aggiungere       68         attivare/disattivare       68         certificati       70         configurazione       69         DHCP       65         hotspot.       75         proxy       65         rimuovere       68         stabilire la connessione       11, 68         stabilire la connessione con la configurazione       11         WiFi Direct       70 |

# Z

Gigaset si riserva il diritto di modificare le caratteristiche tecniche del prodotto e il contenuto del

#### Issued by

Gigaset Communications GmbH Frankenstr. 2a, D-46395 Bocholt

#### © Gigaset Communications GmbH 2019

Subject to availability. All rights reserved. Rights of modification reserved. www.gigaset.com

Google, Android, Google Play and other brands are trademarks of Google Inc.